ООО «СОФИ СОФТ»

Руководство

# пользователя подсистемы

# СОФИТ - Интерлайн

Москва, 2022

# Оглавление

| 1.            | Назначение                                                                    | 3            |
|---------------|-------------------------------------------------------------------------------|--------------|
| 2.            | Функции подсистемы                                                            | 3            |
| 3.            | Инструкция по работе с функциями подсистемы для пользователя                  | 4            |
| 3.1.          | Особенности обработки входящих интерлайн-счетов                               | 4            |
| 3.2.          | Работа с подсистемой «Интерлайн»                                              | 5            |
| 3.3.          | Заполнение и редактирование справочников подсистемы «Интерлайн»               | 5            |
| «Вла,         | дельцы БСО» [BSOOWN]                                                          | 5            |
| «Дог          | оворные отношения» [DOG]                                                      | 7            |
| 3.4.          | Работа с полетными купонами для интерлайн предъявления                        | 19           |
| 3.5           | 5. Работа со списком счетов                                                   | 21           |
| 3.6.          | Общая информация по работе в подсистеме «Интерлайн»                           | 23           |
| 3.6           | 5.1. Проверка входящих интерлайн-счетов                                       | 23           |
| 3.6           | 5.2. Проверка исходящих интерлайн - счетов                                    | 25           |
| 3.6           | 5.3. Поиск билета в интерлайн – счетах                                        | 28           |
| 3.7           | Пассажирские интерлайн-счета                                                  | 29           |
| 3.7.1.        | Ввод пассажирских интерлайн - счетов                                          | 29           |
| 3.7           | 7.1.1. Ввод входящих интерлайн-счетов                                         | 29           |
| 3.7           | 7.1.2. Ввод исходящих пассажирских интерлайн-счетов                           | 31           |
| 3.7           | 7.1.3. Ввод входящих претензионных пассажирских интерлайн - счетов            | 33           |
| 3.8.<br>(Reje | Основные моменты технологии выставления исходящих претензионных с ction memo) | :четов<br>35 |
| 3.9.          | Texнология выставления Rejection memo на «двухвалютный» счет                  | 35           |
| 3.10.         | Удаление счетов, купонов, претензий                                           | 37           |
| 3.11.         | Основные настройки подсистемы интерлайн                                       | 37           |

# 1. Назначение

Подсистема СОФИТ - Интерлайн предназначена для формирования исходящих счетов интерлайнпартнерам, контроля входящих счетов интерлайн-партнеров, ведения претензионной работы.

# 2. Функции подсистемы

Формирование исходящих счетов интерлайн-партнерам, контроль входящих счетов интерлайн-партнеров, ведение претензионной работы:

- исходящие интерлайн счета:
  - расчет комиссионного вознаграждения;
  - формирование счетов с реестрами;
  - выгрузка счетов с реестрами в согласованном формате;
- входящие интерлайн счета:
  - регистрация и ввод входящих счетов;
  - контроль правильности предъявления на основании данных контрольных купонов;
  - автоматизированное формирование отклонений RM, и претензионных счетов;
  - загрузка счетов с реестрами из файлов в согласованном формате.

#### 3. Инструкция по работе с функциями подсистемы для пользователя

#### 3.1. Особенности обработки входящих интерлайн-счетов

✓ Первичные счета

Основные этапы работы при получении входящего счета от интерлайн-партнера:

- 1. Проверка наличия соглашения с авиакомпанией, выставившей счет интерлайн.
- 2. Проверка валюты выставления счета.
- 3. Ввод счета в базу.
- 4. Проверка наличия всех обязательных документов счета.
- 5. Проверка сроков выставления счета.
- 6. Проверка документов в счете:
- 1. Отслеживание действия соглашения-интерлайн, на основании которого выставлен счет. В случае отсутствия интерлайн-соглашения, входящий счет может быть принят без предоставления комиссионного вознаграждения или отклонен. В этом случае счет отправляется обратно в оформившую его авиакомпанию с сопроводительным письмом
- 2. Отслеживание выполнения условий соглашения интерлайн (правильность применения валюты расчетов, правильность применения валюты, позволяющей выполнить перевод валюты продажи перевозки в валюту расчетов и т.п.).
- 3. Проверка наличия всех обязательных документов в счете (оригиналов купонов, оформленных на бумажных бланках, реестра документов, наличие реестра по пачкам и т.п.)
- 4. Отслеживание сроков выставления счета в соответствии с правилами IATA RAM. В случае наличия купонов, предъявление по которым сделано слишком поздно, такие купоны отклоняются.
- 5. Проверка расценки предъявленных купонов. Отслеживание правильности предъявленных сумм и их соответствие условиям расчетов по тарифам/таксам/комиссии/условиям SPA и/или Code-Share и правильности прорейтирования сквозных тарифов в соответствии с PMP MPA.
- 6. В случае обмена интерлайн счетами между АК в виде файла в согласованном формате необходимо загрузить полученный файл в согласованном формате, полученный от авиакомпании (в соответствии с условиями соглашения).
- ✓ Претензионные счета
- 1. Исходящие претензионные счета интерлайн
  - По итогам проверки входящего первичного (или претензионного) счета, при обнаружении каких-либо ошибок/несоответствий условиям расчетов, оформляется счет Rejection memo (претензия)
  - 2) Формирование счетов Rejection memo (претензий) производится в соответствии с календарем ICH или в соответствии с условиями интерлайн-соглашения.
- 2. Входящие претензионные счета интерлайн
  - 1) Проверка наличия соглашения с авиакомпанией, выставившей претензионный счет интерлайн;
  - 2) Проверка выставления первоначального счета;
  - 3) Проверка валюты выставления счета;
  - 4) Проверка наличия всех обязательных документов счета;
  - 5) Проверка сроков выставления счета;

6) Проверка документов в счете.

# 3. Претензионная переписка

Если за 3 стадии претензионных счетов претензия не была урегулирована, то авиакомпании-партнеры по интерлайн-соглашениям начинают стадию претензионной переписки

При выставлении претензионного письма необходимо соблюдать сроки предъявления претензий и иметь аргументы для его выставления. Стадия переписки заканчивается урегулированием претензий и выставлением корректирующего счета.

# 3.2. Работа с подсистемой «Интерлайн»

Для корректной обработки информации по интерлайн-расчетам в подсистеме необходимо:

- 1.Заполнить справочники.
- 2. Ввести полетную документацию, подлежащую предъявлению (полетные купоны пассажирских билетов, багажных квитанций и грузовых накладных).
- 3. Произвести расценку полетной документации в соответствии с правилами IATA RAM или договорными отношениями между партнерами.
- 4. Сформировать счета по оказанным услугам по перевозке пассажиров, багажа и груза.
- 5. Загрузить или ввести входящие счета интерлайн (первичные предъявления и претензионные счета)
- 6. Проверить введенные входящие счета и выставить претензии по итогам проверки
- 7. Сформировать исходящие претензионные счета по выставленным претензиям.

# 3.3. Заполнение и редактирование справочников подсистемы «Интерлайн»

# «Владельцы БСО» [BSOOWN]

При необходимости данный справочник заполняется для интерлайн-партнеров по аналогии с собственными бланками и бланками нейтральных сред: необходимо сначала добавить данного перевозчика в справочник *«Владельцы БСО» [BSOOWN]*, затем указать какие виды БСО будут числиться за ним, а также какие операции могут быть доступны для данного вида бланков.

| * - Код | Наименованые                  | Перевозч | 84K | Издатель | Проверка по<br>расписанию | Валюта<br>назначения | Разреш.<br>округл. | Треб.<br>КБТ | Куратор | 1 |
|---------|-------------------------------|----------|-----|----------|---------------------------|----------------------|--------------------|--------------|---------|---|
| 262     | Ural Airlines                 | U6       |     |          | Полная                    |                      |                    |              |         |   |
| 298     | TAO "AK "IOTerp"              | UT       |     |          |                           |                      |                    |              |         |   |
| 421     | ОАО "АК. "Сибирь"             | \$7      |     |          | Нет                       |                      |                    |              |         |   |
| 425     | 000 "Авиакомпания "Победа"    | DP       |     |          |                           |                      |                    |              |         |   |
| 502     | ОАО "Таджик Эйр"              | 7J       |     |          |                           |                      |                    |              |         |   |
| 555     | Азрофлот                      | SU       | 222 |          | Нет                       | 12                   |                    |              |         |   |
| 566     | Международные а/линии Украины | PS       | +++ |          |                           |                      |                    |              |         | 1 |
| 572     | AIR MOLDOVA                   | 90       |     |          |                           |                      |                    |              |         | 1 |
|         |                               |          |     |          |                           |                      |                    |              |         |   |

# «Календарь IATA Clearing House» [INT\_PERIOD]

Для заполнения и просмотра справочника «Календарь IATA Clearing House» [INT\_PERIOD]

| Загрузить | Месяц расчетов ІСН с | 00.0000 | по | 00.0000 | Период счетов с | 00.00.0000 | по | 00.00.0000 | Найти |
|-----------|----------------------|---------|----|---------|-----------------|------------|----|------------|-------|
|-----------|----------------------|---------|----|---------|-----------------|------------|----|------------|-------|

Далее необходимо заполнить.

# Заполнение справочника «Календарь ICH»

В появившемся окне необходимо добавить строки, в которых должны быть указаны следующие значения:

«Месяц расчетов ICH» – месяц расчетов через ICH (месяц клиринга);

«Период счетов с» – дата формирования счетов начальная;

«Период счетов по» – дата формирования счетов конечная;

«№ периода» – номер периода клиринга в соответствии с календарем ICH.

|             | Период     | Период     | N≗      | Врема закоча  |
|-------------|------------|------------|---------|---------------|
|             | счетов с   | счетов по  | периода | периода по GM |
| 01.2021     | 08.01.21   | 14.01.21   | 1       | 22:00         |
| 01.2021     | 15.01.21   | 21.01.21   | 2       | 22:00         |
| 01.2021     | 22.01.21   | 28.01.21   | 3       | 22:00         |
| 01.2021     | 29.01.21   | 08.02.21   | 4       | 22:00         |
| 02.2021     | 09.02.21   | 16.02.21   | 1       | 22:00         |
| 02.2021     | 17.02.21   | 22.02.21   | 2       | 22:00         |
| 02.2021     | 23.02.21   | 01.03.21   | 3       | 22:00         |
| 02.2021     | 02.03.21   | 08.03.21   | 4       | 22:00         |
| 03.2021     | 09.03.21   | 15.03.21   | 1       | 21:00         |
| 03.2021     | 16.03.21   | 22.03.21   | 2       | 21:00         |
| 03.2021     | 23.03.21   | 29.03.21   | 3       | 21:00         |
| 03.2021     | 30.03.21   | 07.04.21   | 4       | 21:00         |
| 04.2021     | 08.04.21   | 14.04.21   | 1       | 21:00         |
| 04.2021     | 15.04.21   | 21.04.21   | 2       | 21:00         |
| 04.2021     | 22.04.21   | 28.04.21   | 3       | 21:00         |
| 04.2021     | 29.04.21   | 07.05.21   | 4       | 21:00         |
| 05.2021     | 08.05.21   | 14.05.21   | 1       | 21:00         |
| Загрузить 🛛 | Іесяц расч | етов ІСН с | 01.2021 | по 00.000     |

Например, в календаре ICH указано, что 1-й период января 2021 года должен быть выставлен до 14 января 2021, а второй период – до 21 января. То есть счета за второй период января должны быть выставлены в промежутке с 15-ого по 21-е января 2008.

Для добавления в календарь второго периода клиринга января 2008 года необходимо добавить строку

Ο с помощью кнопки и в появившейся пустой строке:

| Месяц расчето<br>ІСН | в Период<br>счетов с | Период<br>счетов по | №<br>периода | Время закрытия<br>периода по GMT |
|----------------------|----------------------|---------------------|--------------|----------------------------------|
| 00.0000              | 00.00.00             | 00.00.00            |              | 00:00                            |
| заполнить графы сл   | едующим об           | разом:              |              |                                  |
| 01.2021 15           | 5.01.21 21           | 01.21               | 2            | 22:00                            |

01.2021 15.01.21 21.01.21 2

Сохраняем внесенные изменения.

При попытке заведения пересекающихся дат «Период счетов с» и «Период счетов по», либо одинаковых номеров периода за один и тот же месяц расчетов ІСН, система выдаст ошибку.

Если между периодами клиринга есть разрыв дат, то система подсветит эти даты красным цветом.

# «Договорные отношения» [DOG]

Для определения условий действия стандартного соглашения интерлайн (сроки действия соглашения, валюта расчетов, размер и условия начисления комиссии, курс, используемый при расчетах), а также для определения комиссии, необходимо ввести условия данного интерлайнсоглашения в справочник «Договорные отношения».

#### Для этого в справочнике «Договорные отношения» [DOG]

| - | 🛿 Словари           |     |                      |        |
|---|---------------------|-----|----------------------|--------|
|   | ▼ <sup>N°</sup> ▼ ▼ | Код | Наименование         | ID 🔽   |
|   | DOG                 |     | Договорные отношения | 104255 |

добавляем новую строку

| Тип договора | Код организации | <ul> <li>Наименование<br/>организации</li> </ul> | Город          | N≗ | Дата       | Действ.<br>с даты | Действ.<br>по дату | Под-<br>писан | Период<br>отчетности |
|--------------|-----------------|--------------------------------------------------|----------------|----|------------|-------------------|--------------------|---------------|----------------------|
| Интерлайн    | JC              | (CAMBODIA) INTERNATION                           | Неизвестный го | 1  | 01.01.2018 | 01.01.2018        | 01.01.2099         | <b></b>       | неделя               |

| Д<br>прод | lата<br>іления | Требує<br>округля | уется Округ- Прав<br>ление ление округл |      | вила<br>ления | Типов<br>догов | юй<br>ор т | Ссылка на<br>гиповой договор | ,        | Файл | Примечан |  |
|-----------|----------------|-------------------|-----------------------------------------|------|---------------|----------------|------------|------------------------------|----------|------|----------|--|
|           |                |                   |                                         |      |               |                |            |                              |          |      |          |  |
|           | Усл            | ювия              |                                         | По   |               | Метод          | Описание   | Шаг                          | Обмен по |      | ID       |  |
|           | Инте           | рлайн             | ум                                      | олча | нию           |                | метода     |                              | продаже  |      |          |  |
|           |                | +                 |                                         |      |               |                | [+]        | 0                            |          | 5900 | 034242   |  |

и заполняем следующие столбцы:

«Тип договора» – «Код организации» – из выпадающего списка справочника «Перевозчики» [АК] выбираем код организации, с которой заключен интерлайн - договор;

«Наименование организации» – наименование организации, с которой заключен интерлайн - договор;

«Город» - город, в котором зарегистрирована Авиакомпания, с которой заключен интерлайн - договор;

«**№**» - указываем номер договора;

«Дата» – дата регистрации соглашения;

«Действ. с даты» – дата, с которой соглашение начинает действовать;

«Действ. по дату» – дата, с которой соглашение прекращает действовать;

«Подписан» – если договор подписан, то ставим галочку;

«Период отчетности» – выбираем период отчетности;

«Дата продления» – если договор продлен, то проставляем дату продления;

«Требуется округление» – указать тип округления;

«Округление» – если «Требуется округление» выбран, «из договора» проставить на сколько округлять комиссию;

«Правила округления» - если «Требуется округление» выбран, «из договора» указать правило округления;

«Типовой договор» – если этот договор является типовым проставить галочку;

«Ссылка на типовой договор» – если существует типовой договор прописать номер договора; «Файл» - можно указать путь к файлу, содержащему текст соглашения, и в дальнейшем переходить к нему из этого справочника;

«Примечания» – примечания к договору ....; «Условия интерлайн» – нажимаем на кнопку.

| - 40                        | йствуск | ыне на дату:    | · 18.02.2021                 | Фильтр                      | Договора с    |            |                  |                    | ID            |               |                        | Прорерить               |                                  |         |
|-----------------------------|---------|-----------------|------------------------------|-----------------------------|---------------|------------|------------------|--------------------|---------------|---------------|------------------------|-------------------------|----------------------------------|---------|
| Тип договара                | Kus     | организации     | Haunenbearste<br>opræssbeuer | Гореца                      | NI            | Дата       | Действ<br>с даты | Действ.<br>по дату | Tig:<br>nican | Период        | Дата продления         | Требуется<br>округление | Округ Условия<br>ление Интерлани | Правыла |
| Интерланн                   | 20      |                 | Capat                        |                             | juur.         | 03 11 202  | 0 03 11 203      | 8 b1 in 209        | 9 Ø j         | đ             |                        |                         |                                  |         |
| Интерлайн                   | N4      |                 | 000 Северный Ветер           | Москва                      | interni .     | 01.01.201  | 9 01.01.201      | 8 01.01.209        | 9 🖸           | 0             |                        |                         |                                  |         |
| Vertephales                 | SU      |                 | Asporphor - PA               | Мисква                      | БН            | 01 01 201  | 8 01 01 201      | 8 01 01 209        | 9 🗹           | 0             |                        |                         |                                  |         |
| Сборы расчетные             | EQ      | E.              | _1000 Авиаконлания Икао      | Красноярся                  | fin working   | 15.11.201  | 7 15 11 201      | 7 01.01.209        | 8 7           | 0             |                        |                         |                                  |         |
| Перевозчая:                 | N4      | Условия Инте    | рлайн обтлашения             |                             |               |            |                  |                    |               |               |                        |                         |                                  | ×       |
| Repetios/44                 | EQ      |                 | Наиненсвание                 |                             | Cver          | Действ     | Действ           | Значение           | -             |               |                        |                         |                                  |         |
| НДС для АК (Новый)          | EÜ      | -               |                              |                             |               | CANTEL     | TRO DATY         |                    | -             |               |                        |                         |                                  | _       |
| НДСАК для конкретной органа | 14      | Astomativecka   | кі расчет прининаеной сулин  | ILL R. OF IS CONTRACT OF IS | вИсходящие    | 01.01.2000 | 01.01.2099       |                    | DA(Ex.m       | cueu)         |                        |                         |                                  |         |
| Договор с ТКП от Авнакомпан | s ТКП   | Валюта предъл   | елений (счетов)              |                             |               | 01.01.2000 | 01.01.2099       | USD                | Connee        | зөњах Штат    | toe Antepleting        | onnep                   |                                  |         |
| Arein/Cybarein              | 9994W   | Выделенные н    | сточныки данных для понска   | KK.                         | Бходяшие      | 01.01.2000 | 01.01.2099       |                    |               |               |                        |                         |                                  |         |
| Aren /Cybaren               | 7044W   | Датанурсада     | я конвертация валют          |                             | 1             | 01.01.2000 | 01.01.2099       |                    | Станыцар      | тные усло     | MAR PAI                |                         |                                  |         |
| Агент/Субагент              | 7034W   | Даполнательн    | ые сборы                     |                             | Исказицие     | 01.01.2000 | 01.01.2099       |                    | OB,FF         |               |                        |                         |                                  |         |
| Агент/Субагент              | 7004W   | Исализать сбо   | ры("TFC"несе на справочние   | La)                         | Исходяцые     | 01.01.2000 | 01.01.2099       |                    | TFC           |               |                        |                         |                                  |         |
| Агент/Субагент              | 563AW   | Источных мурся  | DB B-B/WOT                   |                             | 1             | 01 01 2000 | 01 01 2099       | MATA               | MATA 5        | ű germ        |                        |                         |                                  |         |
| Arenn/Cybarenn              | 5624W   | Метод выставл   | REPORT CHETCHE               |                             | Исматяцые     | 01.01.2000 | 01.01.2099       |                    |               |               |                        |                         |                                  | _       |
| Агент/Субагент              | 561AW   | Meros paciero   | e(Settlement Method)         |                             |               | 01.01.2000 | 01.01.2099       |                    |               | _             |                        |                         |                                  | _       |
| Агент/Субагент              | 5594W   | Clepecker wepe  | 1 BADOTI                     |                             |               | 01 01 2000 | 01 01 2099       | 1150               | Совршени      | son a life    | OR ASSAULT AND         | Dense                   |                                  |         |
| Агент/Субагент              | 558AW   | Cinamulas anies | menera chonos                |                             | Bee           | 01 01 2000 | 01 01 2099       |                    | Do mas        | HINNI FLAM    | Indermonue             | е ставки сборок         | 1                                |         |
| Arent/Cyőarent              | 556KA   | Course on onese | ECHANCOLA ISCI               |                             | Исколоника    | 01.01.2000 | 01.01.2099       |                    | 110/4000      | rotar the pri | And and a fight of the | e et danti e depor      | a                                |         |
| Агент/Субагент              | 5554W   | Прадональная    | nonincent port               |                             | Managem       | 01 01 2000 | Ph PH 2018       | -                  | op est        | _             |                        |                         |                                  |         |
| Асконт/Субасент             | 554AW   | Copendence Coo  | th c owners                  |                             | excertienteen | 0.01 2000  | 01.01.2003       |                    | 00,00         |               |                        |                         |                                  |         |
| Агент/Субагент              | 552AW   |                 |                              |                             |               |            |                  |                    |               |               |                        |                         |                                  |         |
| Arem/Cybarem                | 551AW   | +               |                              |                             |               |            |                  |                    |               |               |                        |                         |                                  |         |
| Агент/Субагент              | 550AW   |                 |                              |                             |               |            |                  |                    |               |               |                        |                         |                                  |         |
| Агент/Сибагент              | 5494W   |                 |                              |                             |               |            |                  |                    |               |               |                        |                         |                                  |         |

Указываем:

«Валюта предъявления (выставления счетов)»;

«Источник курсов валют» - источник курсов валют, который будет применяться при формировании счетов и др.;

«Дата курса для конвертации валют» - дата, на который будет применяться курс при формировании счетов и др.;

«Метод расчетов (Settlement Method)» - в соответствии с которым будет определяться валюта выставления счета:

«Метод расчетов (Settlement Method)» - метод ведения взаиморасчетов

«Исключить сборы ("TFC" = все из справочника)» – указать коды сборов через запятую те, которые необходимо исключить при расценке полетных купонов и при проверке входящего счета из числа Interlinable сборов (только при использовании метода проверки сборов – «По правилам RAM»)

«Дополнительные сборы» - указать коды сборов через запятую те, которые необходимо добавить при расценке полетного купона и при проверке входящего счета помимо Interlinable сборов (только при использовании метода проверки сборов – «По правилам RAM»)

«Правило применения сборов» – выбрать метод проверки сборов:

а) «По правилам RAM» – проверка соборов осуществляется по справочнику сборов.

b) «По перевозочному документу» – проверка сборов осуществляется по контрольному купону.

В колонке «Счет» есть возможность трех вариантов выбора:

"Входящие" - условие действует для входящего счета

"Исходящие" - условие действует для исходящего счета

"Все" - условие действует и для входящих и для исходящих счетов.

# «SPA соглашения» [SPA]

В словарях (кнопка (в)) нужно выбрать справочник «SPA соглашения» [SPA]:

| - | 🛛 Словари |          |                             |          |
|---|-----------|----------|-----------------------------|----------|
|   | _ Nº _    | Код      | Наименование                | ID       |
|   | · ·       | <b>•</b> | 7                           | <b>•</b> |
|   | SPA       |          | SPA <mark>соглашения</mark> | 910304   |

Например, нужно завести SPA соглашение с авиакомпанией ALITALIA AZ-055.

Условия соглашения:

На участке между Миланом и Баку стоимость перевозки по классу бронирования Н равна EUR150;

На маршруте между Баку и Барселоной / Будапештом / Мюнхеном / Веной / Валенсией / Цюрихом стоимость перевозки по классу бронирования Н равна EUR180.

В открывшемся списке добавляем новую строку с помощью кнопки.

Заполняем «Код перевозчика» АZ (заполнение колонки «Наименование перевозчика» происходит автоматически из справочника «Перевозчики»), проставляем период действия соглашения 01/01/2020-01/01/2099 (на билете будет проверяться дата оформления бланка)

| Код<br>перевозчика | Наименование перевозчика | Дата<br>вылета с   | Дата<br>вылета по | Код SPA<br>на билете | Скидка (%)<br>РБ, СНО | Скидка (%)<br>PM, INF | Периоды<br>SPA | Примечания     | Только<br>2.А/К | ID        |
|--------------------|--------------------------|--------------------|-------------------|----------------------|-----------------------|-----------------------|----------------|----------------|-----------------|-----------|
| 2                  | LITALIA                  | 01.01.2020         | 01 01.2099        | SPA AZ               | 30                    | 90                    | _              |                | Her             | 591008831 |
| JR J               | ВИАЛИНИИ КАТАРА          | 01.01.2019         | 01.01.2099        |                      |                       |                       |                |                | Нет             | 590874561 |
|                    |                          |                    |                   |                      |                       |                       |                |                |                 |           |
| Пата               | IПата                    | L Kog Sl           | PA IO             | килка                | 1211                  | Скилк.                | a (%)          | Периолы І      |                 |           |
| Дата               | Дата                     | Kog Sl             | PA   C            | Скидка               | a (%)   (             | Скидк                 | a (%)          | Периоды        |                 |           |
| Дата<br>вылета с   | Дата<br>вылета по        | Код SI<br>  на бил | РА   (<br>ете     | Скидка<br>РБ, СН     | a (%)   I<br>HD       | Скидк<br>РМ, І        | a (%)  <br>NF  | Периоды<br>SPA |                 |           |
| Дата<br>вылета с   | Дата<br>вылета по        | Код SI<br>на бил   | РА (<br>ете       | Скидка<br>РБ, СН     | 9 (%)   I<br>HD       | Скидк<br>РМ, І        | a (%)<br>NF    | Периоды<br>SPA |                 |           |

«*Код SPA на билете*» – обозначение данного SPA соглашения, в соответствии с которым будет проводиться расценка купона по тарифу. Например, SPA AZ.

Детские скидки (если предоставляются) указываются в процентах от основного тарифа в полях «Скидка (%) РБ, СНD» и «Скидка (%) РМ, INF» (например, 33 для СНD и 90 для INF).

Скидка будет учитываться, если есть возможность распознать, что билет был выписан ребенку, то есть только в случае корректного заполнения поля Fare Basis (последние два знака кода тарифа должны быть CH или IN, либо, с указанием процента примененной скидки, – 4 последних знака, например, CH25).

Поле **Периоды SPA** предназначены для задания сезонности тарифов. Для задания сезонности кликаем мышкой на поле **Периоды SPA**:

В открывшемся окне в поле «*Name*» задаем название периода. Например, высокую сезонность обозначим как High season.

| 🖵 Периоды (сезоны) SPA для | AK [AZ] ALITALIA                                             |
|----------------------------|--------------------------------------------------------------|
| -                          | Name                                                         |
| High season                |                                                              |
|                            |                                                              |
|                            |                                                              |
|                            |                                                              |
|                            |                                                              |
|                            |                                                              |
|                            |                                                              |
|                            |                                                              |
| 🝷 С даты По дату           | Внимание!                                                    |
|                            | Год может быть любым и при<br>обработке учитываться не бидет |
|                            |                                                              |

Затем ставим курсор на нижнюю часть поля и кликаем на нем мышкой. Активируются поля для заполнения дат, в пределах которых будет действовать период:

Допустим, период высокой сезонности (High season) будет действовать с 15 июня по 15 августа и с 20 декабря по 31 декабря.

Ставим в поле "С даты" значение 15.06.2020. В поле "По дату" ставим 15.08.2020.

Добавляем новую строку с помощью кнопки. В ней в поле "С даты" ставим значение 20.12.2020. В поле "По дату" ставим 31.12.2020.

Сохраняем сделанные изменения.

Для заполнения периода низкой сезонности в поле *«Name»* добавляем новую строку (кнопка), прописываем название периода (например, Low season) и заполняем даты действия периода по аналогии с предыдущим примером. Например, с 16 августа по 19 декабря и с 01 января по 14 июня.

В итоге получаем следующее окно периодов SPA:

| - | <sup>1</sup> Периоды (с            | езоны) SPA для                      | AK [AZ] ALIT | ALIA                                                                       |
|---|------------------------------------|-------------------------------------|--------------|----------------------------------------------------------------------------|
| Г | -                                  |                                     | Name         |                                                                            |
| * | High season                        |                                     |              |                                                                            |
| * | Low season                         |                                     |              |                                                                            |
|   |                                    |                                     |              |                                                                            |
|   |                                    |                                     |              |                                                                            |
|   |                                    |                                     |              |                                                                            |
|   |                                    |                                     |              |                                                                            |
|   |                                    |                                     |              |                                                                            |
|   |                                    |                                     |              |                                                                            |
| F | С даты                             | По дату                             |              | Внимание!                                                                  |
| Г | 15.06.2020                         | 15.08.2020                          | 6241         | Год может быть любым и при                                                 |
|   | 21.12.2020                         | 31.12.2020                          | 6241         | обработке учитываться не будет.                                            |
|   |                                    |                                     |              |                                                                            |
|   |                                    |                                     |              |                                                                            |
| - | С даты<br>15.06.2020<br>21.12.2020 | По дату<br>15.08.2020<br>31.12.2020 | 6241<br>6241 | Внимание!<br>Год может быть любым и при<br>обработке учитываться не будет. |

Внимание!!! Год в периоде может быть любым и при обработке учитываться не будет.

Сохраняем сделанные изменения и закрываем окно периодов.

# Теперь необходимо заполнить основные условия действия соглашения.

Для этого, дважды кликнув мышкой на строке нового соглашения, открываем список условий действия соглашения.

Поля «Действует с» и «Действует по» предназначены для указания срока действия условий. Если в течение срока действия соглашения изменяются какие-либо условия (например, создаются новые Приложения с новыми значениями тарифов), то с помощью полей срока действия конкретных условий можно заводить новые Приложения к соглашению.

**Внимание!!!** Периоды действия Приложений не должны пересекаться, если в них оговорены одинаковые маршруты и классы.

Для выставления счетов другим авиакомпаниям необходимо заполнить условия для исходящих счетов

Для заполнения основных условий SPA необходимо выделить поле *«Направление счетов»* со значением *«для исходящих»* и кликнуть мышкой на нижней части окна

| PA | соглашен         | e c [FZ] Dub      | ai Aviation Corp | pration (01.03. | 2022-01-01-2099) |                                  | 1.85        |    |        |            |   |                |      |  |  |
|----|------------------|-------------------|------------------|-----------------|------------------|----------------------------------|-------------|----|--------|------------|---|----------------|------|--|--|
| a  | Дата<br>вылета с | Дата<br>вылета по | Счетов           | Дополн<br>ct    | ительные Ик      | жлючить сборы<br>С"несе из справ | Превмечания | ID | Pasgen | ы (группы) |   |                |      |  |  |
| 1  | 01.03.2022       | 01.01.2099        | ANN BRODAUMA     | YQ              | TFC              |                                  |             |    | BNI    | Koa        | H | alentersoebars | HC . |  |  |
| 1  | 01.03.2022       | 01.01.2099        | для неходящих    |                 |                  |                                  |             |    | 19     |            |   |                |      |  |  |
|    |                  |                   |                  |                 |                  |                                  |             |    |        |            |   |                |      |  |  |
|    | *- 065           | зательные п       |                  |                 |                  |                                  |             |    |        |            |   |                |      |  |  |

Поле «**Раздел**» предназначено для группировки условий соглашения. Это поле необязательно для заполнения и служит только для удобства пользователя. Например, можно сгруппировать условия соглашения по маршруту.

| Hot | Hop. Nº | 1 | - Pasaen | Brand | Brand RBD Mapk. RBD onep | R8D onep. | Неопубликованный | 1 | Ceson       | Сучетом | Maj          | ршрут          | Транзил |  | Сумма* | Валюта" | ID   |
|-----|---------|---|----------|-------|--------------------------|-----------|------------------|---|-------------|---------|--------------|----------------|---------|--|--------|---------|------|
|     |         | 1 |          |       |                          | тариф     | *                | * | Направления | · Omp.  | - Назн.      | До             | После   |  |        |         |      |
|     | 1       | Г |          |       | V                        |           |                  | - |             |         | Города[Милаі | Города[Баку] _ |         |  | 1 500) | 00 RUB  | 6188 |
| 2   | 2       |   |          |       | V                        |           |                  |   |             |         | Города(Милан | [opoga[Bany] _ |         |  | 1 500) | DO RUB  | 6190 |

*«Нов.»* - появляется галочка, если строка была добавлена путем копирования. \* Копирование строки можно осуществить с помощью Ctrl+C\Ctrl+V. При этом необходимо выделить требуемую строку для копирования, и затем сделать процедуру копирования через Ctrl+C\Ctrl+V. Галочка сохраняется до тех пор, пока ее не сняли или не отредактировали строку (даже при выходе из приложения).

«*RBD марк*» (класс бронирования) – вводим класс бронирования маркетингового перевозчика.

«*RBD onep*» (класс бронирования) – вводим класс бронирования оперирующего перевозчика.

При необходимости заполняем «Сезон».

«Сумма» - указываем величину тарифа по соглашению – EUR 65 (для маршрута между Миланом и Баку)

«Валюта» – указываем валюту ставки по соглашению.

| H | Hos. N |   | Pasgen | Brand | rand RBD Hapk | RBD onep | Неопублыкованный | Сезон | Cyveron     | Ma          | ршрут        | T  | Dia-H3MT | Cymma"  | Banora" | ID   |
|---|--------|---|--------|-------|---------------|----------|------------------|-------|-------------|-------------|--------------|----|----------|---------|---------|------|
|   | -      |   |        |       | -             |          | тариф            |       | направления | = 0mmp.     | = Нарн       | До | После    |         |         |      |
| 1 |        | 1 |        |       | À.            |          |                  |       |             | Гарада[Мила | Fopoga(Bany) |    |          | 1 500,0 | II) RUB | 6188 |

Поскольку данный тариф действует как на участке Милан - Баку, так и на участке Баку - Милан мы НЕ ставим галочку в поле «С учетом направления».

Далее нам необходимо заполнить ставку для участка Милан - Баку,

для этого нажимаем на кнопку \_\_\_\_\_в поле «Пункт вылета». В открывшемся окне нажимаем кнопку «Добавить».

| Пункт отправления (Если вылет "из") |                   | >                 |
|-------------------------------------|-------------------|-------------------|
|                                     |                   |                   |
| Поблекть   Чазанть                  |                   |                   |
| тоозекир адалир                     |                   |                   |
|                                     |                   |                   |
|                                     |                   |                   |
|                                     |                   |                   |
| далить из списка                    | Добавить в список | Сохранить Закрыть |

В выпадающем списке выбираем строку СІТҮ Города.

|          | Вклк                          | мая       |   |
|----------|-------------------------------|-----------|---|
| WREG     | Регионы ІАТА                  | 94102     | ~ |
| ZONE     | Зоны                          | 771086    |   |
| STA      | Страны                        | 102       |   |
| SFRF     | Субъекты Российской Федерации | (c 103979 |   |
| CITY     | Города                        | 103       |   |
|          |                               |           | Y |
| Добавить | Удалить                       |           |   |

Пункт отправления (Если вылет "из")

Добавить в список В открывшемся списке городов выбираем Милан, нажимаем кнопку.

Кнопка Включая предназначена для указания включать или исключать выбранные города из списка пунктов отправления/назначения.

| Города           | Включая | Милан |     |                        |   |
|------------------|---------|-------|-----|------------------------|---|
| oficial Vision 1 |         |       |     |                        |   |
| IL Милан         |         | 9     |     | Экономика (не удалять) | 1 |
|                  |         |       | AAE | Аннаба                 |   |
|                  |         |       | AAL | Ольборг                |   |
|                  |         |       | AAN | Эль Айн                |   |
|                  |         |       | AAQ | Анапа                  |   |
|                  |         |       | AAR | Архус                  |   |
|                  |         |       | ABA | Абакан                 |   |
|                  |         |       | ABJ | Абиджан                |   |
|                  |         |       | ABZ | Абердин                |   |
|                  |         |       |     |                        | - |
|                  |         |       |     |                        |   |

Нажимаем кнопку Сохранить и Зак

Закрыть . Так же заполняем пункт назначения - Вена.

Заполняем второе условие (На маршруте между Баку и Барселоной / Будапештом / Мюнхеном / Веной / Валенсией / Цюрихом стоимость перевозки по классу бронирования *H* равна EUR180).

Для указания пунктов назначения (Барселоны / Будапешта / Мюнхена / Вены / Валенсии / Цюриха) можно добавить все эти города по очереди (по аналогии с предыдущим примером).

Для часто используемых списков городов можно создать так называемую Зону в справочнике Зоны.

Для этого необходимо зайти в справочник *«Зоны»*[ZONE] и там создать новую строку, присвоить код зоны для ее идентификации и указать ее название (например, трехзначные коды городов через "/"), код AK – AZ, поле Статус необязательно для заполнения:

| - | I [ZONE] Зоны |                    |      |        |       |
|---|---------------|--------------------|------|--------|-------|
|   | Код           | Наименование       | AK 💌 | Статус | Прим. |
| × | ZONE          | BCNCUDMUCVENVLCZUR |      | Открыг |       |
| ~ |               |                    |      |        |       |

Сохраняем \_\_\_\_\_.

Дважды кликнув на наименовании зоны в открывшемся окне необходимо заполнить города, которые будут относиться к данной зоне.

Кроме городов зоны могут состоять из **регионов ИАТА, Стран, Субъектов РФ, Аэропортов** или из комбинаций этих параметров (например, Стран и городов).

В выпадающем списке выбираем строку «Города».

| CITY | 🖵 Города               | Включая В   |
|------|------------------------|-------------|
| WREG | Регионы ІАТА           |             |
| ZONE | Зоны                   |             |
| STA  | Страны                 |             |
| SFRF | Субъекты Российской Фе | едерации (с |
| CITY | Города                 |             |
| PRT  | Аэропорты              |             |

Из списка городов выбираем нужные параметры и добавляем в зону. Сохраняем и закрываем окно. Теперь в окне пункта назначения в выпадающем списке выбираем Зоны и выбираем нужную нам зону (ZONE0)

| — Пункт назна            | чения (Если п | рилет "в")  |         |   |
|--------------------------|---------------|-------------|---------|---|
| ZONE                     | Зоны          |             | Включая |   |
|                          |               |             |         |   |
|                          |               |             |         |   |
|                          |               |             |         |   |
|                          |               |             |         |   |
|                          |               |             |         |   |
| Добавить                 | 9далить       |             |         |   |
| <ul> <li>ZONE</li> </ul> | BCNCU         | DMUCVENVLCZ | UR .    | 1 |
|                          |               |             |         |   |
|                          |               |             |         |   |
|                          |               |             |         |   |
|                          |               |             |         |   |
|                          |               |             |         |   |

Добавляем ее в список, сохраняем и закрываем окно.

Поскольку данное SPA соглашение действует как для вылета из Баку в ZONE0 (BCN / BUD / MUC / VIE / VLC / ZRH), так и для вылета из ZONE0 в Баку, то добавляем еще одну строку, где пунктом отправления укажем ZONE0, а пунктом назначения – Баку.

В данном случае указать Баку и ZONE0 одновременно в пункте назначения и в пункте отправления нельзя. Поскольку тогда при расценке участка условия соглашения SPA будут применяться не только на маршруте между Баку и ZONE0, но и между городами внутри ZONE0 (например, между Барселоной и Мюнхеном, между Валенсией и Цюрихом и т.д.).

В результате мы получаем окно с условиями соглашения для выставления исходящих счетов другим авиакомпаниям:

Для добавления или исключения сборов, помимо выделенных как Interlinable и указанных в договорных отношениях с перевозчиком, необходимо заполнить поля *«Дополнительные сборы»* и *«Исключить сборы («TFC»=все из справ.)»* соответственно.

Для входящих SPA-соглашений (прорейт, проверка входящих счетов) ввод условий аналогичен вводу исходящих условий.

# «Категории интерлайн-счетов»

Для заполнения справочника Категории интерлайн-счетов необходимо в словарях (кнопка ш) выбрать справочник «Категории интерлайн-счетов» [INT\_ICAT]:

| 🖃 Слова        | ри          |                                     |          |           |
|----------------|-------------|-------------------------------------|----------|-----------|
| N <sup>2</sup> | Код         | Наименование                        | <b>_</b> | ID 💌      |
|                | INT_ICAT    | Категории интерлайн-счетов          |          | 1101339   |
| 💳 Слов         | ари         |                                     |          | -   -   🛛 |
| Nº.            | Код         | Наименование                        |          | ~         |
| 1.0            | NT_ICAT     | Категории интерлайн-счетов          |          |           |
|                | INT_ISTATUS | Статусы интерлайн-счетов            |          | -         |
|                | INT_ITYPE   | Типы интерлайн-счетов по категориям |          | 10        |
| ≮.             |             | III.                                |          | 1214      |

В открывшемся окне добавляем новую строку с помощью кнопки

|    | _ІСАТ] Категории | интерлайн-счетов |   |       |         |
|----|------------------|------------------|---|-------|---------|
| v₽ | 🗸 Код            | Наименование     |   | Прим. | ID      |
|    | С                | Груз             | 0 |       | 1101347 |
|    | М                | Разное           | 0 |       | 1101348 |
|    | P                | Пассажиры        | 0 |       | 1101345 |
|    | U                | UATP             | 0 |       | 1101346 |

Заполняем столбцы:

«Код» – код категории интерлайн-счетов (С – грузовые, Р – пассажирские, М – Разные, U - UATP);

«Наименование» – наименование категории интерлайн-счетов; «Статус» – используется (0открыт), не используется (1-закрыт);

«Прим.» – для добавления дополнительной информации необходимо нажать на кнопку в колонке «Прим.» и в открывшемся окне заполнить поле.

Сохраняем введенную информацию и закрываем окно.

# «Типы интерлайн-счетов по категориям» [INT\_ITYPE]

Для заполнения справочника «Типы интерлайн-счетов по категориям»[INT\_ITYPE] необходимо в словарях (кнопка) выбрать справочник «Типы интерлайн-счетов по категориям»[INT\_ITYPE]:

| 1 | - | Словар            | и         |   |                                     |         |
|---|---|-------------------|-----------|---|-------------------------------------|---------|
|   |   | ▼ <sup>N°</sup> ▼ | 🗸 Код     | Ø | Наименование                        | ID 💌    |
| 1 |   |                   | INT_ITYPE |   | Типы интерлайн-счетов по категориям | 1101340 |
|   |   |                   |           |   |                                     |         |

В открывшемся окне добавляем новую строку с помощью кнопки

| - | ⊐ [INT      | _ITYPE] Типы инто | ерлайн-счетов по категориям             |   |                    |        |       |           |
|---|-------------|-------------------|-----------------------------------------|---|--------------------|--------|-------|-----------|
|   | <b>_</b> N² | 🗸 Код             | Наименование                            | - | Категория<br>счета | Статус | Прим. | ID        |
|   |             | P                 | Не сэмплированные                       | Ρ |                    | 0      |       | 1101349   |
|   |             | P_BM              | BillingMemo                             | Р |                    | 0      |       | 197201393 |
|   |             | P_CM              | CreditMemo                              | Р |                    | 0      |       | 197201394 |
|   |             | P_COR             | Корректировочный                        | Р |                    | 0      |       | 551989574 |
|   |             | P_COR_MVL         | Корректировочный МВЛ                    | Р |                    | 0      |       | 551989575 |
|   |             | P_COR_VVL         | Корректировочный ВВЛ                    | Р |                    | 0      |       | 551989576 |
|   |             | P_FIKT            | Фиктивный счет                          | Р |                    | 0      |       | 558626774 |
|   |             | P_MVL             | Не сэмплированные МВЛ                   | Р |                    | 0      |       | 1101377   |
|   |             | P_RM              | RM/перепредъявление сэмплинга           | Р |                    | 0      |       | 1101350   |
|   |             | P_SAMP_CHK        | по сэмплинговому контролю (форма F)     | Ρ |                    | 1      |       | 1101354   |
|   |             | P SAMP FIN        | по самолинговоми окончательноми расчети | Р |                    | 1      |       | 1101353   |

Заполняем столбцы:

«Код» – код типа по категории интерлайн-счетов; «Наименование» – наименование типа по категории интерлайн-счетов;

«Категория счета» – выбрать из выпадающего списка категорию интерлайн счета. Значение выбирается из справочника «Категории интерлайн-счетов» [INT\_ICAT];

«Статус» – используется (0-открыт), не используется (1-закрыт);

«Прим.» – для добавления дополнительной информации необходимо нажать на кнопку в колонке «Прим» и в открывшемся окне заполнить поле.

Сохраняем введенную информацию и закрываем окно

# «Статусы интерлайн-счетов» [INT\_ISTATUS]

Для заполнения справочника «Статусы интерлайн-счетов» [INT\_ISTATUS] необходимо в словарях (кнопка ) выбрать справочник «Статусы интерлайн-счетов» [INT\_ISTATUS]:

| - | а Словар | и           |   |                          |     |      |
|---|----------|-------------|---|--------------------------|-----|------|
|   | _ N²     | _ Код       |   | Наименование             | ID  |      |
|   | ▼        | <b>*</b>    | Y | <b>•</b>                 |     | •    |
|   |          | INT_ISTATUS |   | Статусы интерлайн-счетов | 110 | 1341 |
|   |          |             |   |                          |     |      |

В открывшемся окне добавляем новую строку с помощью кнопки

| <b></b> [             | NT_ISTATUS] Статус   | ы интерлайн-счетов     |              |                      |        |       |           |
|-----------------------|----------------------|------------------------|--------------|----------------------|--------|-------|-----------|
| <b>_</b> <sup>N</sup> | ¥ <mark>→ Код</mark> | Наименование           | Тип<br>счета | Направление<br>счета | Статус | Прим. | ID        |
|                       | (IMP                 | Импорт                 |              | входящий             | 0      |       | 248598232 |
|                       | В                    | Введен                 |              | входящий             | 0      |       | 1101368   |
|                       | 3                    | Зарегистрирован        |              | входящий             | 0      |       | 1101366   |
|                       | HE_FOTOB             | Не готов               |              | исходящий            | 0      |       | 1101362   |
|                       | 0                    | Отправлен              |              | исходящий            | 0      |       | 1101365   |
|                       | откл                 | Отклонен               |              | входящий             | 0      |       | 1101367   |
|                       | П                    | Проверен               |              | входящий             | 0      |       | 1101369   |
|                       | CФ                   | Сформирован            |              | исходящий            | 0      |       | 1101364   |
|                       | Ч                    | Частично введен        |              | входящий             | 0      |       | 248598233 |
|                       | ЧФ                   | Частичное формирование |              | исходящий            | 0      |       | 248598234 |

Заполняем столбцы:

«Код» – код статуса интерлайн-счета;

«Наименование» – наименование статуса интерлайн-счета;

«Тип счета» – выбрать из выпадающего списка тип счета, для которого будет использоваться вводимый статус (при не заполненном «Тип счета» статус будет использоваться для всех интерлайн счетов);

«Направление счета» – выбрать из выпадающего списка, к каким счетам будет применяться данный статус (входящие \ исходящие);

«Статус» – используется (0-открыт), не используется (1-закрыт);

«Прим.» – для добавления дополнительной информации необходимо нажать на кнопку в колонке «Прим» и в открывшемся окне заполнить поле.

Сохраняем введенную информацию 🔲 и закрываем окно 🔀.

# «Суммы для отклонения [INT\_RM\_SUM\_CODE]»

Для заполнения справочника «Суммы для отклонения [INT\_RM\_SUM\_CODE]» необходимо в словарях

(кнопка 1) выбрать справочник «Суммы для отклонения [INT\_RM\_SUM\_CODE]»:

| Код       | Наименование                        | Тип счёта | Статус | Прим. | D         |
|-----------|-------------------------------------|-----------|--------|-------|-----------|
| FARE      | Fare Amount Difference              | Пассажиры | 0      |       | 399508591 |
| landFee   | Handling Fee Amount Difference      | Пассажиры | 0      |       | 399508590 |
| sc_c      | ISC Amount Difference               | Груз      | 0      |       | 399508589 |
| ISC_P     | ISC Amount Difference               | Пассажиры | 0      |       | 399508588 |
| OCharges  | Other Charges Amount Difference     | Груз      | 0      |       | 39950858  |
| OCom      | Other Comission Amount Difference   | Пассажиры | 0      |       | 39950858  |
| TAX_C     | Tax Amount Difference               | Груз      | 0      |       | 39950858  |
| TAX_P     | Tax Amount Difference               | Пассажиры | 0      |       | 39950858  |
| UATP      | UATP Amount Difference              | Пассажиры | 0      |       | 39950858  |
| VALUATION | Valuation Charges Amount Difference | Груз      | 0      |       | 39950858  |
| VAT_C     | VAT Amount Difference               | Груз      | 0      |       | 39950858  |
| VAT_P     | VAT Amount Difference               | Пассажиры | 0      |       | 39950858  |
| WEIGHT    | Weight Charges Amount Difference    | Груз      | 0      |       | 399508579 |

Заполняем столбцы:

«Код» – код суммы для отклонения;

«Наименование» – наименование суммы отклонения интерлайн-счета;

«Тип интерлайн счета» – выбрать тип счета для суммы отклонения; «*Cmamyc*» – используется (0-открыт), не используется (1-закрыт);

«Прим.» – для добавления дополнительной информации необходимо нажать на кнопку в колонке «Прим.» и в открывшемся окне заполнить поле.

Проверка отклоняемых сумм реализована *ТОЛЬКО* для счетов типа P\_RM и C\_RM и опирается строго на комбинацию «код + отклоняемая сумма». Информацию необходимо заполнить согласно таблицам, приведенным ниже.

| Пассажир | ы                                 |                         |
|----------|-----------------------------------|-------------------------|
| Код      | Наименование                      | Отклоняемая сумма на РМ |
| FARE     | Fare Amount Difference            | Тариф                   |
| ISC_P    | ISC Amount Difference             | Комиссия (ISC)          |
| OCom     | Other Comission Amount Difference | Др. комиссия            |
| HandFee  | Handling Fee Amount Difference    | Проверка не реализована |
| TAX_P    | Tax Amount Difference             | Сборы                   |
| VAT_P    | VAT Amount Difference             | Проверка не реализована |
| UATP     | UATP Amount Difference            | Проверка не реализована |

| Груз            |                                     |                          |
|-----------------|-------------------------------------|--------------------------|
| Код             | Наименование                        | Отклоняемая сумма на РМ  |
| WEIGHT          | Weight Charges Amount Difference    | Сборы за груз            |
| VALUATION       | Valuation Charges Amount Difference | Проверка не реализована, |
| OCharges        | Other Charges Amount Difference     | Прочие сборы             |
| VAT_C           | VAT Amount Difference               | Проверка не реализована  |
| ISC_C           | ISC Amount Difference               | Комиссия (ISC)           |
| TAX_C           | Tax Amount Difference               | Сборы                    |
| Сохраняем введе | енную информацию 🔲 и закрываем окно |                          |

# «Перечень кодов отклонений»[INT\_RM]

Необходимо заполнить справочник «Перечень кодов отклонений» [INT\_RM] в соответствии с таблицей документа ISPG или таблицей SIS RAM (перечень reason code указан в SIS RAM, глава A9, attachment

С, табличка в самом низу приложения), для того чтобы на RM в последствии была возможность выбрать код отклонения из перечня доступных. Для заполнения справочника «Перечень кодов

отклонений» [INT\_RM] необходимо по кнопке \_\_\_\_\_ выбрать справочник «Перечень кодов отклонений» [INT\_RM]:

| — Словари |                           |         |
|-----------|---------------------------|---------|
| _№Код     | Наименование              | ID      |
|           | ▼                         | •       |
| INT_RM F  | Теречень кодов отклонений | 1101344 |

В открывшемся окне добавляем новую строку с помощью кнопки

| •N <sup>‡</sup> | Внутренний код | Kog SIS | Наименование                       | Тип<br>интерлайн-счёта | Обяз.<br>разбивка | Суммы для<br>отклонания | Код по справо-<br>чнику ошибок | Статус | Прим. | ID.       |
|-----------------|----------------|---------|------------------------------------|------------------------|-------------------|-------------------------|--------------------------------|--------|-------|-----------|
| 1               | 1A             | 1A      | Valuation Error                    | P_RM -                 | - 0               | (0)                     |                                | 0      |       | 248596240 |
|                 | 18             | 18      | Fare Difference                    | P_RM +                 |                   | (0)                     |                                | 0      | L     | 248598239 |
|                 | 1C             | 10      | ISC Reclaim                        | P_RM -                 |                   | (0)                     |                                | 0      |       | 248596238 |
|                 | 1D.            | 1D      | Other Commission Reclaim           | P_RM -                 |                   |                         |                                | 0      |       | 248598237 |
|                 | 1E             | 1E      | LIATP Reclaim                      | P_RM -                 |                   | (0)                     |                                | 0      |       | 248596236 |
|                 | IF             | 1F      | Other Credit Card Discount Reclam  | P_RM +                 |                   | (0)                     | 19                             | 0      |       | 248598235 |
|                 | 16             | 1G      | Taxes, fees and charges difference | P_RM +                 | 11                |                         |                                | 0      |       | 248596245 |
|                 | 1H             | 1H      | Handing Fee claim                  | P_RM 💌                 |                   | . (0)                   |                                | 0      |       | 248598244 |
|                 | 11             | 11      | VAT difference                     | P BM 🖌                 | 1.1               | (0)                     |                                | 0      |       | 248596243 |

Заполняем столбцы:

«Внутренний код» – внутренний код причины отклонения интерлайн-счета (уникальный идентификатор кода);

«Код SIS» - код причины отклонения интерлайн-счета (код в соответствии с таблицами IATA);

«Наименование» – наименование причины отклонения интерлайн-счета;

«Тип интерлайн-счета» – тип счета для причины отклонения;

«Обяз. разбивка» – обязательна ли разбивка по купонам на RM/BM/CM;

«Суммы для отклонения» – указываются возможные суммы для отклонения.

Проверка отклоняемых сумм реализована ТОЛЬКО для счетов типа Р RM и C RM.

# «Settlement Method (Методы расчетов)» [INT\_SETTL\_METHOD]

В справочнике «Settlement Method (Memodы расчетов)» [INT\_SETTL\_METGOD], указаны все методы расчетов между перевозчиками. Будет использоваться для каждого типа договора.

Для заполнения справочника «Settlement Method (Методы расчетов)» [INT\_SETTL\_METGOD]

необходимо в словарях (кнопка 🛄 ) выбрать справочник «Settlement Method (Методы расчетов)» [INT\_SETTL\_METGOD]:

| - | Словар   | и                |                                     |           |
|---|----------|------------------|-------------------------------------|-----------|
|   | N≗       | _ Код            | Наименование                        | ID        |
|   | <u> </u> | <u> </u>         | ▼                                   | -         |
|   |          | INT_SETTL_METHOD | Settlement Method (Методы расчетов) | 195258673 |

В открывшемся окне добавляем новую строку с помощью кнопки

| Ξ | 🛁 [INT_SETTL_METHOD] Settlement Method (Методы расчетов) |     |                                                                  |        |       |           |  |  |  |
|---|----------------------------------------------------------|-----|------------------------------------------------------------------|--------|-------|-----------|--|--|--|
| Г | •                                                        | Код | Наименование                                                     | Парам. | Прим. | ID        |  |  |  |
| L | A                                                        |     | ACH                                                              |        |       | 195258676 |  |  |  |
|   | В                                                        |     | Bilateral                                                        |        |       | 195258677 |  |  |  |
|   | 1                                                        |     | ICH                                                              |        |       | 195258675 |  |  |  |
|   | М                                                        |     | ACH Inter-clearance Billings OR ACH Billings following RAM rules |        |       | 195258679 |  |  |  |
|   | P                                                        |     | Pro-forma invoices                                               |        |       | 195258680 |  |  |  |
|   | R                                                        |     | Adjustment due to protests                                       |        |       | 195258678 |  |  |  |
|   | XXX                                                      |     | XXX                                                              |        |       | 590875457 |  |  |  |

Заполняем столбцы:

«Код» – код метода расчета;

«Наименование» – наименование метода расчета;

«Парам.» – для добавления дополнительных параметров необходимо нажать на кнопку в колонке «Парам.» и в открывшемся окне заполнить поле;

«Прим.» – для добавления дополнительной необходимой информации нажать на кнопку в колонке «Прим.» и в открывшемся окне заполнить поле.

Сохраняем введенную информацию и закрываем окно.

# «Типы документов» [INT\_SCODE\_ID]

*Типы документов («source code»)* - это цифровые коды документов для первичных предъявлений и RM (перечень приведен в документе ISPG в разделе 3.9.).

Для заполнения справочника «Типы документов» [INT\_SCODE\_ID] необходимо в словарях (кнопка

**Ш**) выбрать справочник *«Типы документов»* [INT SCODE ID]:

| 1 | <br>1 Сло      | вар | и           |   |                |   |         |
|---|----------------|-----|-------------|---|----------------|---|---------|
|   | N <sup>2</sup> | •   | 🗸 Код       | Ø | Наименование   | • | ID 💌    |
| 1 |                |     | INT_SCODE_I | D | ипы документов |   | 1101342 |
| ł |                |     |             |   |                |   |         |

В открывшемся окне добавляем новую строку с помощью кнопки

| - | INT         | sco | DE_ID] Типы, | документов                                     |                       |        |       |           |
|---|-------------|-----|--------------|------------------------------------------------|-----------------------|--------|-------|-----------|
|   | <b>→</b> N² | •   | Код          | Наименование                                   | Категория<br>операции | Статус | Прим. | ID        |
|   |             | 00  |              | Груз                                           | ГРУЗ                  | 0      | (+)   | 128935940 |
|   |             | 01  |              | LIFTED COUPONS - PASSENGER COUPONS             | NACC                  | 0      | (+)   | 1101370   |
|   |             | 02  |              | EXCHANGED COUPONS - PASSENGER COUPONS          | NACC                  | 0      | (+)   | 1101372   |
|   |             | 03  |              | REFUNDED DOCUMENTS - PASSENGER COUPONS         | NACC                  | 0      | (+)   | 1101371   |
|   |             | 04  |              | REJECTED DOCUMENTS - 1ST REJECTION             | NACC                  | 0      | (+)   | 1951335   |
|   |             | 05  |              | REBILLED DOCUMENTS - 2ND REJECTION (OA DOCUMEI | NACC                  | 0      | (+)   | 1951336   |
|   |             | 06  |              | REBILLED DOCUMENTS - 3RD REJECTION             | NACC                  | 0      | (+)   | 1951337   |
|   |             | 07  |              | Корректировка обмена                           | NACC                  | 1      | (+)   | 1951338   |

Заполняем столбцы:

«Код» – код типа документа;

«Наименование» – наименование типа документа;

«Категория операции» – выбрать из выпадающего списка категорию операции, к которой будет относиться данный тип документа (Справочник «Категории операции» [CATOP]).

«Статус» – используется (0-открыт), не используется (1-закрыт);

«Прим.» – для добавления дополнительной информации необходимо нажать на кнопку в колонке «Прим.» и в открывшемся окне заполнить поле

Сохраняем введенную информацию и закрываем окно.

# Тип соглашений (интерлайн) [TYPE\_AGREEMENT\_ID]

Справочник содержит типы соглашений интерлайн, которые определяют суммы расценки на интерлайн купоне, могут использоваться как условия начисления комиссии ISC и прочие виды обработки данных, на котороые влияет тип соглашения.

Колонки справочника «Признак пересчета в SRP», «Доступен для выбора» и «Доступен ввод сумм» определяют возможность пересчета SRP расценки при автоматизированном или ручном определении того или иного типа соглашения.

Если на типе соглашения установлен "Признак перерасчет SRP" то для данного типа соглашения выполняется перерасчет сумм SRP в рамках тарифного компонента. Перерасчет выполняется как при автоматическом определении типа соглашения на участке перевозки, так и при ручном выборе типа соглашения.

Если есть чекбокс в колонке "Доступен для выбора", то данный вид соглашения может быть установлен в прорейте SRP в ручном режиме.

Если есть чекбокс в колонке "Доступен ввод сумм", то в ручном режиме для этого типа соглашения может быть установлена сумма и валюта.

Справочник редактируется разработчиком, доступен только для просмотра.

| С СSH                                                                                                    | * | Код Наименование | Признак<br>пересчета SRP | Доступен для<br>выбора | Доступен ввод<br>сумм | Статус | Пар.     | Прим.   | ID      |         |
|----------------------------------------------------------------------------------------------------|---|------------------|--------------------------|------------------------|-----------------------|--------|----------|---------|---------|---------|
| F FIM □ □ 0ткрыт … 60058533<br>NT □ 0ткрыт … 590894314<br>M MPA 2 2 2 0ткрыт … 500585224<br>S SPA 2 2 2 0ткрыт … 600585238<br>V - Карточка INT □ 01.01.1000 01.01.3000 ↓<br>MAIN Глаеный 0 01.01.1000 01.01.3000 ↓<br>INT_INV Тип в интерлайн-счете INT 01.01.1000 01.01.3000 □<br>OLD_COD Старый код                                                                       | С | CSH              |                          |                        |                       | Открыт |          |         | 600593  | 8051    |
| INT                                                                                                    | F | FIM              |                          |                        |                       | Открыт |          |         | 600585  | 5331    |
| М МРА                                                                                                    | 1 | INT              |                          |                        |                       | Открыт |          |         | 590894  | 1314    |
| S SPA<br>Карточка INT<br>Карточка INT<br>Вид (код)<br>Вид (наименование)<br>Код<br>Дата с Дата по Обя<br>МАIN<br>INT_INV<br>Пит в интерлайн-счете<br>INT<br>OLD_COD<br>Старый код<br>ОЦ                                                                                                    | М | MPA              |                          |                        |                       | Открыт | ***      |         | 600585  | 5224    |
| V<br>→ Карточка INT<br>→ Вид (код) Вид (наименование) Код Дата с Дата по Обя<br>МАІN Главный ) 01.01.1000 01.01.3000 М<br>INT_INV Тип в интерлайн-счете INT 01.01.1000 01.01.3000 □<br>OLD_COD Старый код □                                                                                                    | S | SPA              |                          |                        | I                     | Открыт |          |         | 600585  | 5235    |
| Вид (код)         Вид (наименование)         Код         Дата с         Дата по         Обя           MAIN         Главный         01.01.1000         01.01.3000         X           INT_INV         Тил в интерлайн-счете         INT         01.01.1000         01.01.3000         C           OLD_COD         Старый код         01.01.1000         01.01.3000         C | V | Карточка INT     |                          |                        |                       |        |          |         | 0       |         |
| МАІN Главный 01.01.1000 01.01.3000 №<br>INT_INV Тип в интерлайн-счете INT 01.01.1000 01.01.3000 □<br>OLD_COD Старый код □                                                                                                    |   | - Вид (код)      | Вид (наиме               | нование)               | Код                   |        | Дата с   | Да      | ra no C | )бяз. [ |
| INT_INV Тип в интерлайн-счете INT 01.01.1000 01.01.3000 []<br>DLD_COD Старый код []                                                                                                    |   | MAIN             | Главный                  |                        | 1                     | (      | 01.01.10 | 00 01.0 | 1.3000  |         |
| OLD_COD Старый код                                                                                                    |   | INT_INV          | Тип в интерлайн-сч       | ете                    | INT                   | (      | 01.01.10 | 00 01.0 | 1.3000  | 1       |
|                                                                                                    |   | OLD_COD          | Старый код               |                        |                       |        |          |         |         | 1       |
|                                                                                                    |   |                  |                          |                        |                       |        |          |         |         |         |

# 3.4. Работа с полетными купонами для интерлайн предъявления

### Отработка ошибок полетных купонов

Для успешного автоматического формирования исходящих интерлайн-счетов следует убедиться, что все полетные купоны за период загружены или введены и не имеют ошибок, которые препятствуют включению интерлайн-купона в исходящие счета.

Для этого открываем список полетных купонов, используя кнопку (...). Открывается окно префильтра:

| — Поиск бланка     |                                  |                                                      |
|--------------------|----------------------------------|------------------------------------------------------|
| Уч.* А/К* Сер.     | Номер бланка                     | Искать Закрыть<br>Очистить                           |
| Вил БСО            |                                  | 🖂 Искать в ПК 📃 Искать в КК                          |
| Операция           | ·                                |                                                      |
| Период ПК *        | 00.00.0000                       | Искать в счетах Interline<br>(только по номеру БСО)  |
| Последние          | 🗌 Все 📃 Учтенные                 | Формат:                                              |
| 🗌 Новые            | 🗌 Старые 🗌 Сторно                | 6100000001,610000005 или<br>6100000001,610000005 или |
| Период учета       | 00.00.0000 = 00.00.0000          | 610000001-5                                          |
| Источник данных    | <b>_</b>                         |                                                      |
| Агентство *        | 📃 Точка продажи                  | ×                                                    |
| Штамп *            | Период продаж                    | ки 00.00.0000                                        |
| Владелец БСО ×     | <b>_</b>                         |                                                      |
| Перевозчик *       | 💌 Маршрут *                      | <b>_</b>                                             |
| Был в городе ×     | Typ *                            | -                                                    |
| Рейс *             | Период вылета                    | * 00.00.0000 = 00.00.0000                            |
| Баз. тариф ×       | содержит                         |                                                      |
| Кат. пассажира *   | 🗾 Тип категории                  | * % скидки *                                         |
| Форма оплаты *     | 🗾 Организация *                  | <b>•</b>                                             |
| Период ввода *     | 00.00.0000 00:00:00 = 00.00.0000 | 00:00:00 Финальный статус купона 📃 🗾                 |
| Оператор *         |                                  |                                                      |
|                    |                                  | Interline *                                          |
| ФИО                |                                  | CodeShare*                                           |
| № документа        |                                  | ET                                                   |
| * - актуально толь | ько при поиске полетных купонов  | Ревалидация 📃 💌                                      |

Для выбора в список интерлайн-купонов, подлежащих выставлению рекомендуем использовать значение поля «Интерлайн» (правый нижний угол маски фильтра) равное «Interline» или «Interline без счета».

**Внимание!** Все поля фильтра работают по принципу логического «И», поэтому следует иметь в виду, что поле «CodeShare» в сочетании с полем «Интерлайн» может дать неполный список. Если вам нужен список всех ПК, подлежащих выставлению, то при заполненном поле «Интерлайн» поле «CodeShare» следует оставить пустым или заполнить значением «Все».

После заполнения полей фильтра список полетных купонов открывается по кнопке «Искать».

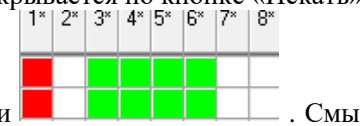

В открывшемся списке следует обратить внимание на колонки **соруга соруга**. Смысл колонок расшифрован в нижней части окна полетных купонов:

- -Сокращения \*-
- 1. Ошибки 2. Подтвержденные ошибки
- 3. Прорейт 4. Распределение по статьям
- 5. Договора 6. Тарифное тестирование

7. Учтен 8. Версии купона

Красный цвет в колонке «1\*» указывает на наличие ошибок, которые не позволяют включить купон в исходящий интерлайн-счет.

Посмотреть содержание полетного купона и произвести необходимые действия с ошибками можно по

кнопке 🖤 или двойным кликом на строке. Открывается окно полетного купона:

| Nepsel 310720Kers nec (Exp. VP)           Old Magagy: A/X Pete / Kaoc M Buer Estable/ Space           MOW         Table 210720 postw         SAC           MOW         Table 210720 postw         SAC           MOW         Table 210720 postw         SAC           MOW         Table 210720 postw         SAC           MOW         Table 210720 postw         SAC           MOW         Table 210720 postw         SAC           Data Repeadable ETS.         Distribution         Distribution         Page 2000 for the post of the table post of table to post of table to po                                                                                                    | VOID         Megung/         A/X         Preior /K.exes         MI         Busine         Exession regular         SAC           VOID         Magung/         A/X         Preior /K.exes         MI         Busine/         Sac         Sac         S                                                                                                    |  |
|----------------------------------------------------------------------------------------------------|----------------------------------------------------------------------------------------------------|--|
| OD/<br>Mouser         Maguery<br>TAM         PAC         Pair: Chance M         Beams report         SAC           MOW         TAM         PAC         Pair         2107.00         DISSOW         SE4026513331           Interfine         ETS         Interfine         ETS         Interfine         ETS           Tapereng         Bax         Capera         Bax         Spectros untrepresidance         Prescription           Tapereng         Bax         Capera         Bax         Spectros         USSO         Ontal         Diso           Tapereng         Bax         Capera         Bax         Spectros         USSO         Ontal         Diso         USSO         Diso         USSO         Ontal         Diso         Diso         Diso         USSO         Diso         USSO         USSO         Diso         USSO         USSO         Diso         USSO         USSO         Diso         USSO         USSO                                                                                                    | VDID         Magengy<br>(13M         AX         Perior X kancel<br>(5AC         M Beam         Sectors argane<br>(5AC           MOW         (13M         0.4         (50H         1         21.07.20         (55DW)         (640/2613331)           Interfine         ETS         I         21.07.20         (55DW)         (640/2613331)           Interfine         ETS         Interfine         ETS         (14m, 60/261336)         (14m, 60/261336)           Integrating         Bax         Caresto         peectrps uitrepindiin-cuibre         (14m, 60/26126)         (14m, 60/26126)           Integrating         Bax         Caresto         peectrps uitrepindiin-cuibre         (14m, 60/26126)         (14m, 60/26126)           Integrating         Bax         Caresto         (14m, 60/26126)         (14m, 60/26126)         (14m, 60/26126)           Integrating         FMH         00         RUB         000000         (150/26126)         (14m, 60/26126)         (14m, 60/26126)           Integrating         FMH         00         RUB         000000         (150/26126)         (14m, 60/26126)         (14m, 60/26126)           Integrating         FMH         00         RUB         000000         (150/26126)         (14m, 60/26126)         (14m, 60/26126) <tr< th=""><th></th></tr<>                                                                                                    |  |
| MOW         T.M         RA         EA1         L         2107.20         DISOW         B640325133311           Intertine         ETS         Dars nepesologis         Dim snepesologis         Dim snepsologis <thdim snepe<="" th=""><th>MOW         TUM         PA         Formult         Formult<th></th></th></thdim> | MOW         TUM         PA         Formult         Formult <th></th>                                                                                                    |  |
| Interfine         ETS           Dars nepessable e<br>nagenergy         Dars nepessable e<br>pectrps wirtepnasit-cviers<br>pectrps wirtepnasit-cviers<br>pectrps wirtepnasitepnasit-cviers<br>pectrps wirtepnasit-cviers<br>pectrps wirtepnasit-cvi                                                                                                    | Interfine         ETS         Provide         Interfine         ETS         Provide         Provide         Pr                                                                                                    |  |
| Пля перевода в<br>Базовија волоту<br>рестра интерлалинскита<br>рестра интерлалинскита<br>рестра интерлалика<br>рестра интерлалинскита<br>рестра интерлалинскита<br>рестра интерлалин                                                                                                    | Пля перевода є<br>Баровија балоту         Пля перевода є велоту<br>рестра нитерлайн-сніта         Инфорнационна в салота<br>рестра нитерлайн-сніта         Пунка Мой/<br>Кий         Пали Перевода є<br>Кий           Парнер         Вал.         Среня         Вал.         Курс         Среня         Вал.         Грина Мой/         Гий         Г10/20           Тарнер         Рич         000         Rulit         200001         15000         0031         21.47           Тарнер         Рич         000         Rulit         200001         1500         0041         74.87         100           Прина         000         Rulit         00000         0000         1500         00431         21.47         100           Статина         000         USD         00430         0000         100000         100000         100000         100000         100000         100000         100000         100000         100000         100000         100000         100000         100000         100000         100000         100000         100000         100000         100000         100000         100000         100000         100000         100000         100000         100000         100000         100000         100000         100000         100000         100000                                                                                                    |  |
| Tennet         Tennet         Tennet<                                                                                                    | Для перевода с в ла карона с рено у рестра интерралан-съета         Риноронационно в совота         Риноронационно в совота         Риноронациона в совота         Риноронационно в совота         Риноронационно в совота         Риноронационно в совота         Риноронационно в совота         Риноронационно в совота         Риноронационно в совота         Риноронационно в совота         Риноронационно в совота         Риноронационно в совота         Риноронационно в совота         Риноронационно в совота         Риноронационно в совота         Риноронационно в со |  |
| Daparamp         Ban         Cypens         Ban         Kyp         Cypens         Ban         Kyp         Cypens         Ban         Kyp         Cypens         Ban         Kyp         Cypens         Ban         Kyp         Cypens         Ban         Kyp         Cypens         Ban         Kyp         Cypens         Ban         Kyp         Cypens         Ban         Kyp         Cypens         Full         Dispute         Dispute <td>Data-Herro         Ban         Cop-no.         Ban         Kipp         Cop-no.         Ban         Kipp         Cop-no.         Ban         Kipp         Cop-no.         NP frame         NP frame         NP</td> <td></td>                                                                                                    | Data-Herro         Ban         Cop-no.         Ban         Kipp         Cop-no.         Ban         Kipp         Cop-no.         Ban         Kipp         Cop-no.         NP frame         NP frame         NP                                                                                                    |  |
| Datasere         Ban         Vyper         Cyperson         Ban         Vyper         Cyperson         Ban         Sper         Cyperson         Ban         Sper         Cyperson         Ban         Sper         Cyperson         Ban         Sper         Cyperson         Ban         Sper         Cyperson         Ban         Sper         Cyperson         Ban         Sper         Cyperson         Ban         Sper         Cyperson         Ban         Sper         Cyperson         Ban         Sper         Cyperson         Ban         Sper         Cyperson         Ban         Sper         Cyper                                                                                                    | Diagesers         Ban         Cyperio         Ban         Kype         Cyperio         Ban         Kype         Cyperio         Ban         Kype         Cyperio         Ban         Kype         Cyperio         Ban         Kype         Cyperio         Ban         Kype         Cyperio         Ban         Kype         Cyperio         Ban         Kype         Cyperio         Ban         Kype         Cyperio         Downer         Downer           PHU4         000         PUB         000000         5000         USD         0.0431         21.47         Downer         Downer           PHU4         000         PUB         0.0000         500         USD         0.01431         000         Hour         Hour                                                                                                    |  |
| Tapede         PH4         00         RUB         000000         100.00         USO         0.0131         21.47         Torrent           PH4         00         RUB         000000         00         USO         0.01431         0.00         10.00         10.00           PH4         00         RUB         000000         00         USO         0.01431         0.00         10.00         10.00         10.00         10.00         10.00         10.00         10.00         10.00         10.00         10.00         10.00         10.00         10.00         10.00         10.00         10.00         10.00         10.00         10.00         10.00         10.00         10.00         10.00         10.00         10.00         10.00         10.00         10.00         10.00         10.00         10.00         10.00         10.00         10.00         10.00         10.00         10.00         10.00         10.00         10.00         10.00         10.00         10.00         10.00         10.00         10.00         10.00         10.00         10.00         10.00         10.00         10.00         10.00         10.00         10.00         10.00         10.00         10.00         10.00         10.00 </td <td>Tepende         F944         000         RUB         000000         USD         074:31         71.000           FNJ4         000         RUB         000000         J00         USD         074:31         000         Bugestrip           FNJ4         000         RUB         000000         J00         USD         074:31         000         Bugestrip           FNJ4         000         RUB         000000         J00         USD         074:31         000         Bugestrip           Claudius        </td> <td></td>                                                                                                    | Tepende         F944         000         RUB         000000         USD         074:31         71.000           FNJ4         000         RUB         000000         J00         USD         074:31         000         Bugestrip           FNJ4         000         RUB         000000         J00         USD         074:31         000         Bugestrip           FNJ4         000         RUB         000000         J00         USD         074:31         000         Bugestrip           Claudius                                                                                                    |  |
| P4-4         00         RUB         000000         00         USO         0.0131         0.00         usequent           Duaddiur         Fait         00         RUB         0.00000         00         USO         0.0131         0.00           Duaddiur         Koa         Ban. max         Cyanis         Ban.         Figor         Cyanis         Game         Game                                                                                                    | P94         00         RuB         000000         0.00         USO         0.1431         00         uarray           Build         00000         000         USO         0.1431         00         Harray         Harray         00         Harray         00         Harray         Harray         00         Harray         Harray<                                                                                                    |  |
| Pail         00         Full         0.00000         0         USD         0.01431         0.000000         0.000000           Gaudina         Kaa         Usa, mass.         Gaudina         Source         Gaudina         Gaudina                                                                                                    | Paul         00         Fugs         000000         000         USO         0.74.311         00         More           Gaudélius         Kog         Bish, Hages         Capando         Bish         Kogo         Capando         Capando <td></td>                                                                                                    |  |
| Kng         Usa, Max         Cyperko         Bax         F Spor         Cyperko         Terrento           Cransie         0         0.00         USD         500000         000         Ga         Ga </td <td>Kog         Ban, Hann         Cyperate         Ban, Kogo         Cyperate         Training           000         0.000         0.000         0.000         0.000         0.000         0.000           Cramsia         0.00         0.000         0.000         0.000         0.000         1000         1000           Прорекіт         0.00         0.000         0.000         0.000         0.000         1000</td> <td></td>                                                                                                    | Kog         Ban, Hann         Cyperate         Ban, Kogo         Cyperate         Training           000         0.000         0.000         0.000         0.000         0.000         0.000           Cramsia         0.00         0.000         0.000         0.000         0.000         1000         1000           Прорекіт         0.00         0.000         0.000         0.000         0.000         1000                                                                                                    |  |
| Canadam         0.00         USD         .000000         .000         Gamma         f00.00.00           Canadam         0.00         USD         .000000         .000         Interval         f00.00.00           Dropskin         0.00         USD         .000000         .000         Interval         f00.00.00           Serverma         0.00         USD         .00000         .000         Interval         Interval         <                                                                                                    | Dawafeer         000         USD         000000         0.00         dama /<br>to to to to to to to to to to to to to t                                                                                                    |  |
| Cramsul         .000         USD         .000000         .000           Drappen         .000         USD         .000000         .000           resmutatuum         .000         USD         .000000         .000           apspurs         .000         USD         .000000         .000           apspurs         .000         .000         .000         .000                                                                                                    | Отольн         00         USD         00000         00           Прорен         0.00         USD         000000         00                                                                                                    |  |
| IDpose         .00         USD         .00000         .00           meanusuuri         .00         USD         .00000         .00           ansparts         .00         USD         .00000         .00           ansparts         .00         USD         .00000         .00                                                                                                    | Tagestr                                                                                                    |  |
| amicaula<br>3anjurs<br>3anjurs                                                                                                    | 00 050 ,000 ,00                                                                                                    |  |
| annorm<br>Janiorm<br>Janiorm                                                                                                    | 00 USD 00000 00                                                                                                    |  |
| анраль<br>Запікать Итого: 21,47                                                                                                    | 00 000 000                                                                                                    |  |
| Bankars                                                                                                    | Jasparts Vitoro: 21.47                                                                                                    |  |
|                                                                                                    | 3ancore                                                                                                    |  |
|                                                                                                    | · · · · · · · · · · · · · · · · · · ·                                                                                                    |  |
|                                                                                                    | Вид БСО АЛК Сер, Номер Кул, Тария: Сборы Вал Пас, № N/N Поликий маршрут 10 КК) У4 НДС участка                                                                                                    |  |
| BioLECO A/K Dep Hovies Kan Tapver Doges Ban Tac Nº N/N Romess reapuper D/KI 94 M/DC yearned                                                                                                    | T MOW TIM J 370750513 T IBBD                                                                                                    |  |
| Biog SCO 4/A Cep Howep Kign Tapver Cooper Bion Plac AP N/N Romese wooppy 10 (HK) 54 M/D watch at 1 MOW TJM 970750513 1 (BBR)                                                                                                    |                                                                                                    |  |
| Bios SCD AAK Ceep Hinnes Kan Tapute Cospei Bios Trac, AP NAN Tommus respanser TD PCK, July HDC yearnal<br>T MOW TIAK 970750613 T BB/T                                                                                                    |                                                                                                    |  |

По кнопке Ошибки получаем перечень ошибок:

| Колошибки             | Текст ошибки                       |   | Полтверждено, кем |
|-----------------------|------------------------------------|---|-------------------|
| NT ОК - Ошибка        | Килон обработан. Симмы поятверждаю |   |                   |
| Звод                  |                                    | P |                   |
| rt-0192 -             | Не найден КБТ <pxsow></pxsow>      |   |                   |
| Тредупреждение        |                                    |   |                   |
| Гарифное тестирование |                                    |   |                   |
|                       |                                    |   |                   |
|                       |                                    |   |                   |
|                       |                                    |   |                   |
|                       |                                    |   |                   |
|                       |                                    |   |                   |
|                       |                                    |   |                   |
|                       |                                    |   |                   |
|                       |                                    |   |                   |
|                       |                                    |   |                   |
|                       |                                    |   |                   |
|                       |                                    |   |                   |
|                       |                                    |   |                   |
|                       |                                    |   |                   |
|                       |                                    |   |                   |
| <                     |                                    |   |                   |
|                       |                                    |   |                   |
|                       |                                    |   | Продолжить        |

Поработать с ошибками также можно непосредственно из списка полетных купонов. Кнопка **ж** включает/выключает режим просмотра ошибок в средней части окна, под списком полетных купонов.

×

| Код ошибки                                           | Текст ошибки                       | Подтверждено, кем | "Погасить" | ſ |
|------------------------------------------------------|------------------------------------|-------------------|------------|---|
| INT_OK - Ошибка<br>Ввод                              | Купон обработан. Суммы подтверждаю |                   |            |   |
| ТТ-0192 -<br>Предупреждение<br>Тарифное тестирование | Не найден КБТ <pxsow></pxsow>      |                   |            |   |

Кнопка **К** позволяет увидеть перечень ошибок купона в отдельном окне, как на рисунке выше. Сообщение в нижней строке является предупреждением и не требует каких-либо действий. Для подтверждения ошибки в первой строке следует поставить галочку рядом с текстом ошибки, после чего изменится описание ошибки и будет зафиксирован пользователь, совершивший это действие.

| Код ошибки                                           | Текст ошибки                       |   | Подтверждено, кем             | "Погасить" | 1 |
|------------------------------------------------------|------------------------------------|---|-------------------------------|------------|---|
| INT_OK ·<br>Предупреждение<br>Ввод                   | Купон обработан. Суммы подтверждаю | ▼ | SOFI_SVR2 30.04.2021<br>14:56 |            |   |
| ТТ-0192 -<br>Предупреждение<br>Тарифное тестирование | Не найден КБТ <pxsow></pxsow>      |   |                               |            |   |

В списке полетных купонов после этого красная пометка переместится в колонку «2\*» - подтвержденные ошибки, и данный купон может быть подтянут в формируемый счет.

# 3.5. Работа со списком счетов

Чтобы начать работу со счетами Интерлайн необходимо открыть окно «*Ведение Интерлайн - счетов*» в системе «*Перевозки*».

| 01.01<br>Neper | 1.2020<br>Бөрчик | - 00.00.0000 | Категория Р 💌 Дат<br>Тип 🗨 Ног | та счета<br>мер счет | 00.00.0000<br>а содержит: | - 00.00.0000 | Мес.расче<br>Пер | HOB ICH 00.1       | 0000   | входящи<br>• исходящ | е <u>Сфор</u><br>ие Оч | мировать<br>истить | SIS                 | До конца периода<br>ПЗ | осталось: 4 дн 0   | часов 31 | минута |      |
|----------------|------------------|--------------|--------------------------------|----------------------|---------------------------|--------------|------------------|--------------------|--------|----------------------|------------------------|--------------------|---------------------|------------------------|--------------------|----------|--------|------|
|                | KOD A            | Перевозчик   | Наименование                   | Тип<br>счета         | Charge<br>Category        | Номер        | Дата<br>счета    | Отчетный<br>период | Валюта | Тип                  | Месяц<br>расчетов Юн   | Период<br>ІСН      | Дата<br>регистрации | Статус                 | Источник<br>данных | Доку-    | Ручной | 0    |
| 1              | 055              | AZ           | ALITALIA                       | P_VVL                |                           |              | 22 04 2021       | 31.03.2020         | USD    | ICH .                | 04 2021                | 3                  | 22 04 2021          | Сформирован            |                    |          |        | N    |
| 2              | 628              | B2           | ОАО "Авиакомпания "Бел         | P_VVL                |                           | 10           | 22.04.2021       | 31.03 2020         | USD    | ICH .                | 04.2021                | 3                  | 22.04.2021          | Сформирован            |                    | (0)      |        | N    |
| 3              | 176              | EK           | EMIRATES                       | P_VVL                |                           | 11           | 22.04.2021       | 31.03.2020         | USD    | ICH                  | 04 2021                | 3                  | 22.04.2021          | Сформирован            |                    | (0)      |        | N    |
| 4              | 169              | HR           | Hahn Air Lines GmbH            | P_VVL                |                           | 12           | 22.04.2021       | 31.03.2020         | USD    | ICH .                | 04.2021                | 3                  | 22.04.2021          | Сформирован            |                    | (0)      |        | N    |
| 5              | 157              | QR           | АВИАЛИНИИ КАТАРА               | P_VVL                |                           | 13           | 22.04.2021       | 31.03.2020         | EUR    |                      | 00.0000                |                    | 22.04.2021          | Сформирован            |                    | (0)      |        | N    |
| 6              | 114              | LY           | Эл Ал Изранль Эйрлайнз         | P_VVL                |                           | 14           | 22.04.2021       | 31.03.2020         | USD    |                      | 00.0000                |                    | 22.04.2021          | Отправлен              |                    | (0)      |        | N    |
| 100            | 400              | 1105         | Make the Lines Pueblic         | 15 115 0             |                           | 4.0          | 25.84.2854       | 34 65 5656         | 11000  | area a               | 04 0004                |                    |                     | P                      |                    | 241      |        | 11 C |

Над списком счетов расположены фильтры для отбора счетов (Отчетный период, Интервал дат счетов, Категория счетов, Перевозчик со счетов, Тип счета, Месяц расчетов ICH, Период ICH), переключатель *«входящие/исходящие»*, кнопка *«Сформировать»*, предназначенная для автоматического формирования исходящих счетов.

Фильтры:

«Отчетный период» - отбирает счета, у которых дата «Отчетный период» попадает в указанный интервал;

«Перевозчик» - отбирает счета, на которых указан соответствующий перевозчик; «Категория» - отбирает счета, выбранной категории (Р – пассажирские, С – грузовые, М – Разное, U - UATP);

«*Tun»* - отбирает счета указанного типа (P, P\_VVL, P\_MVL, P\_RM, C, C\_RM и др.); «*Дата счета»* - отбирает счета, у которых дата «*Дата счета»* попадает в указанный интервал;

«*Номер счета содержит*» - отбирает счета, которые в номере счета содержат указанные символы. Фильтр не зависит от регистра ввода;

«Месяц расчетов» - отбирает счета с указанным месяцем расчетов ICH;

«Период ICH» - отбирает счета с указанным периодом ICH;

Значения фильтров запоминаются в регистрах операционной системы, т.е. при следующем входе будут подставлены последние выбранные пользователем фильтры.

Для того чтобы применить выбранные значения фильтров необходимо обновить данные с помощью

кнопки «Получить» \_\_\_\_\_в меню.

Добавление и удаление счетов производится с помощью стандартных кнопок в тулбаре или из выпадающего списка по правой кнопки мыши.

производится с помощью кнопки «*Карточка*» <sup>шт</sup>в меню или с помощью двойного щелчка мыши по выбранному счету.

С помощью кнопки «Проверка счета» выставления/предъявления счета: соответствие сумм на ярлыке счета ярлыкам пачек и реестрам; равенство суммы комиссии проценту от тарифа; time-limit первичного предъявления и др.

Для входящих счетов также производится сверка с контрольным купоном всех билетов реестра (проверка на двойное предъявление; поиск обработанного контрольного купона в продаже - если не найден, то формируется ошибка; сверка с продажей перевозчика, валюты – оплаты или назначения, тарифа, сборов, сумма комиссии).

Можно проверить все или несколько счетов, если предварительно выделить с помощью мыши при нажатой кнопке CTRL (или SHIFT - диапазон) или в меню по правой кнопке мыши *«Пометить все строки»* счета в окне «Ведение Интерлайн-счетов».

Исходящие счета, которые содержат любые неподтвержденные ошибки, подсвечиваются розовым цветом в списке счетов.

Входящие счета, которые содержат неподтвержденные ошибки в реестре билетов со статусом «ДА» (поле Ошибка [статус]) или любые ошибки, относящиеся к ярлыкам, подсвечиваются розовым цветом в списке счетов. Т.е. счет, в котором есть ошибки по билетам, которым не присвоен статус «ДА», не будет считаться ошибочным.

# Статусы исходящих счетов:

«*Не готов*» - используется, если по каким-то причинам необходимо задержать отправление или при ручном вводе до тех пор, пока не будет полностью введен;

«Частичное формирование» используется, когда счет частично сформирован;

«*Сформирован»* - используется, когда счет готов к печати и отправлению (присваивается автоматически при формировании счетов системой);

«Отправлен» - статус используется, когда счет распечатан и отправлен (подготовлен к отправке партнеру).

# Статусы входящих счетов

«Зарегистрирован» - используется, если счет введен добавлен в список счетов; «Частично введен» - используется, если счет введен не до конца;

«Чистично вверен» - используется, если счет введен не до ко «Введен» - используется, если счет введен полностью;

«*Импорт»* - используется, если счет введен полностью, «*Импорт»* - используется, если счет загружен из IDEC;

«Отклонен» - используется, если счет отклонен полностью;

«Проверен» - используется, когда счет проверен и отработан, в случае ошибок сформированы RM.

# 3.6. Общая информация по работе в подсистеме «Интерлайн»

# 3.6.1. Проверка входящих интерлайн-счетов

После сохранения необходимо выполнить проверку счета, для этого нажмите на кнопку «Проверка счета» на панели инструментов

| wipo | всрі | u c | icm | u// 1 | Ia I | Ian | CJIFI | rinci | pymer      | TIOD |   |   |            |    |    |   |     |  |   |   |
|------|------|-----|-----|-------|------|-----|-------|-------|------------|------|---|---|------------|----|----|---|-----|--|---|---|
| 11:  | 25   | 85. |     |       | ۲    | 뼗   | 莽     | Ē     | <b>2</b> 🔤 | Q    | - | 1 |            | \$ | of | Ð | Ē ( |  | 1 | 4 |
| <0 📙 | 0    | 8   | (O) | 14    | 1    |     |       | 0     |            | C    |   | R | )0 <b></b> | X  | (  |   |     |  |   |   |

При этом купоны, введенные в счет, будут автоматически проверены на наличие контрольного купона в продаже, на соответствие контрольному купону по дате рейса и маршруту. Купоны или суммы ярлыка счета, на которых есть ошибки, подсветятся красным

| Код ошибки               | Текст ошибки                                                 |
|--------------------------|--------------------------------------------------------------|
| INT_016 - Ошибка<br>Ввод | Реестр : не найден контрольный купон в продаже <4500005189>. |

•

В случае, если контрольный купон найден, суммы контрольного купона будут переведены по курсу указанному в *«Условия интерлайн-соглашения»* в валюту реестра и далее будет проведена проверка соответствия по тарифам и таксам.

Для категории интерлайн-счетов «Пассажирские» поиск купонов в продаже производится для купонов в источнике данных:

*INP, STORNO: PK* + номер билета + номер купона;

**DBF\_AK, DBF\_AK\_STORNO**: *PK* + номер билета +номер участка + город вылета + город посадки Источники данных, указанные в настройке @**INV\_KK\_DTS**(): *PK* + номер билета

Для категории интерлайн-счетов «Грузовые» поиск купонов в продаже производится по расчетному коду + номера грузовой накладной.

**Внимание!!!** Ошибки, которые появляются по купонам после проверки счета подтверждать не нужно.Все ошибки носят информационный характер, и необходимость отклонения сумм и выставления Rejection Memo определяет пользователь, проверяющий счет.

Перечень ошибок можно увидеть внизу экрана. Для перехода на купон, по которому найдена ошибка, нужно дважды кликнуть мышкой на строке ошибки.

Примерный перечень возможных ошибок (Слово «*Peecmp*» перед текстом ошибки указывает на то, что ошибка найдена в пределах реестра, «*Ярлык счета»* / «*Ярлык пачки*» указывает на то, что ошибка найдена на ярлыке счета или пачки):

«Реестр: Перевозчик на участке на контрольном купоне <буквенный код перевозчика> не соответствует счету».

<u>Пояснение</u>: Если перевозчик на участке равен SELF AK (Перевозчик - объект обработки) и не найдено соглашение CODE-SHARE и тип соглашения не назначен вручную;

«Реестр пачки <номер пачки>, билет <номер билета>: Превышен time-limit для первичного предъявления. Дата транзакции = <дата вылета>, отчетный период = <отчетный период>» <u>Пояснение:</u> С момента перевозки по купону в счете прошло более 4-х месяцев;

«Реестр: тариф <сумма тарифа> не равен тарифу контрольного купона <сумма тарифа контрольного купона>»

Пояснение: Тариф по купону из счета не совпадает с тарифом участка на контрольном купоне;

«Ярлык счета: сумма сборов <сумма сборов по счету> не соответствует пачкам <сумма сборов по пачкам>»

<u>Пояснение</u>: Сумма сборов, указанная на ярлыке счета не соответствует итоговой сумме сборов по пачкам;

«Ярлык пачки <номер пачки>: сумма комиссии <сумма по комиссии по пачке> не соответствует реестру <сумма комиссии по реестру>»

*Пояснение:* Сумма комиссии, указанная на пачке счета не соответствует итоговой сумме комиссии по купонам.

Для просмотра ошибок элемента (купон / ярлык счета / ярлык пачки) надо поставить курсор на нужный элемент. Для того чтобы просмотреть весь перечень ошибок надо

нажать на кнопку «Показывать все ошибки счета» \_\_\_\_\_на панели инструментов. Для просмотра ошибок только на выбранном элементе следует еще раз нажать на кнопку «Показывать все ошибки

счета» 📥:

Интерлайн – счет:

| 🚅 Инт               | ерлайі   | н-счет (і       | входящі    | ий). ПАО АЗ                           | эрофло                 | ОТ. Тип=Р     | Nº9056           | 39ON21609              | 99 от 1       | 6.09.2019          |                         |                               |                  |       |               |                 |                 |                  |                    |                   |             |                  |   |     |              |
|---------------------|----------|-----------------|------------|---------------------------------------|------------------------|---------------|------------------|------------------------|---------------|--------------------|-------------------------|-------------------------------|------------------|-------|---------------|-----------------|-----------------|------------------|--------------------|-------------------|-------------|------------------|---|-----|--------------|
| Кол-во<br>21<br>SIS | Тар<br>4 | оиф<br>1 649.37 | Ком.(IS    | SC) Др.<br>.00<br>того: <sup>ло</sup> | ком.<br>.00<br>реестру | Сборы<br>4 64 | Д<br>.00<br>9.37 | оп.сборы<br>.00<br>USD | <b>*</b>      | № пач              | ки Кол-во<br>1 21<br>21 | Тариф<br>4 649.37<br>4 649.37 | Ком.(ISC)        | Др.ко | м. Доп<br>.00 | .сборы С<br>.00 | Сборы<br>.00    | Итого<br>4 649.  | 37                 |                   |             |                  |   |     |              |
|                     |          |                 |            | n<br>Memod                            | по счету<br>перевода   | 310 11:<br>A2 | 2.98<br>(ypc     | RUB<br>66.700000       | -             |                    |                         | 4 0 1010                      | 0.00             |       |               | 0.00            | 0.00            |                  |                    |                   |             |                  |   |     |              |
| Nº<br>n/n ⊧         | Тип      | 1               | № АК<br>уч | Номер<br>БСО                          | K/p _                  | Тариф         | %ком.<br>(ISC)   | Комиссия<br>(ISC)      | % др.<br>ком. | Другая<br>комиссия | Доп.<br>сборы           | Сборы                         | Валюта<br>оплаты | Курс  | Рейс          | Дата<br>рейса   | Город<br>вылета | Город<br>посадки | Ошибка<br>(статус) | Тип<br>соглашения | Тип<br>изм. | Ручной Е<br>ввод | Т | SAC | Доку<br>мент |
| 10                  | 14       | (2)             | 1 216      | 4500003253                            | 31                     | 168.22        | .00              | .00                    | .00           | .00                | .00                     | 00.                           | RUB              |       | 6143          | 04.09.19        | MOW             | SIP              |                    |                   |             | <b>V</b>         | ] |     | ()           |
| 15                  | 14       | (1)             | 1 216      | 4500003261                            | 12                     | 74.96         | .00              | .00                    | .00           | .00                | .00                     | 00.                           | RUB              |       | 16            | 04.09.19        | MOW             | LED              | HET                |                   |             | I                |   |     | (            |
| 13                  | 14       | (6)             | 1 216      | 4500003259                            | 9 0                    | 449.76        | .00              | .00                    | .00           | .00                | .00                     | .00                           | RUB              |       | 16            | 01.09.19        | MOW             | LED              | HET                |                   |             | I                |   |     | (            |
| 4                   | 14       | (3)             | 1 216      | 450000324                             | 1 3                    | 764.61        | .00              | .00                    | .00           | .00                | .00                     | 00.                           | RUB              |       | 1750          | 01.09.19        | MOW             | YKS              | ДА                 |                   |             |                  |   |     | (            |
| 7                   | 14       | (1)             | 1 216      | 4500003246                            | 51                     | 84.11         | .00              | .00                    | .00           | .00                | .00                     | .00                           | RUB              |       | 6151          | 04.09.19        | MOW             | SIP              | HET                |                   |             | ✓                |   |     | (            |
| 3                   | 14       | (3)             | 1 216      | 4500003240                            | ) 2                    | 224.88        | .00              | .00                    | .00           | .00                | .00                     | .00                           | RUB              |       | 1314          | 31.08.19        | MOM             | MRV              | HET                |                   |             | ✓                |   |     | (            |
| 2                   | 14       | (4)             | 1 216      | 4500003239                            | 9 1                    | 981.25        | .00              | .00                    | .00           | .00                | .00                     | .00                           | RUB              |       | 1750          | 01.09.19        | MOW             | YKS              | HET                |                   |             | ✓                |   |     | (            |
| 12                  | 14       | (1)             | 1 216      | 4500003258                            | 36                     | 74.96         | .00              | .00                    | .00           | .00                | .00                     | .00                           | RUB              |       | 14            | 04.09.19        | MOW             | LED              | HET                |                   |             | ✓                | ] |     | (            |
| 20                  | 14       | (2)             | 1 216      | 4500003298                            | 34                     | 239.88        | .00              | .00                    | .00           | .00                | .00                     | .00                           | RUB              |       | 6883          | 01.09.19        | LED             | SIP              | HET                |                   |             | ✓                |   |     | (            |
| <b>5</b>            | 14       | (4)             | 1 216      | 4500003242                            | 2 4                    | 359.84        | .00              | .00                    | .00           | .00                | .00                     | 00.                           | RUB              |       | 1112          | 01.09.19        | MOW             | KRR              | ДА                 |                   |             |                  |   |     | (            |
| 19                  | 14       | (1)             | 1 216      | 4500003267                            | 71                     | 74.96         | .00              | .00                    | .00           | .00                | .00                     | .00                           | RUB              |       | 46            | 04.09.19        | MOW             | LED              | HET                |                   |             | ✓                | ] |     | ()           |
| 9                   | 14       | (2)             | 1 216      | 4500003252                            | 2 0                    | 168.22        | .00              | .00                    | .00           | .00                | .00                     | .00                           | RUB              |       | 6143          | 04.09.19        | MOW             | SIP              | HET                |                   |             | ✓                |   |     | (            |
| 21                  | 14       | (1)             | 1 216      | 4500003300                            | 06                     | 74.96         | .00              | .00                    | .00           | .00                | .00                     | .00                           | RUB              |       | 23            | 04.09.19        | LED             | MOM              | HET                |                   |             | ✓                |   |     | (            |
| 6                   | 14       | (1)             | 1 216      | 4500003245                            | 50                     | 89.96         | .00              | .00                    | .00           | .00                | .00                     | .00                           | RUB              |       | 1274          | 04.09.19        | MOM             | KRR              | HET                |                   |             | ✓                |   |     | (            |
| 16                  | 14       | (1)             | 1 216      | 4500003263                            | 3 4                    | 74.96         | .00              | .00                    | .00           | .00                | .00                     | 00.                           | RUB              |       | 20            | 04.09.19        | MOW             | LED              | HET                |                   |             | I                |   |     | ()           |
| 18                  | 14       | (1)             | 1 216      | 4500003265                            | 56                     | 74.96         | .00              | .00                    | .00           | .00                | .00                     | 00.                           | RUB              |       | 30            | 04.09.19        | MOW             | LED              | HET                |                   |             | I                |   |     | ()           |
| 1                   | 14       | (1)             | 1 216      | 4500003234                            | 4 3                    | 144.16        | .00              | .00                    | .00           | .00                | .00                     | .00                           | RUB              |       | 1862          | 04.09.19        | MOW             | EVN              | HET                |                   |             | ✓                | ] |     | (            |
|                     |          |                 |            |                                       |                        |               |                  |                        |               |                    |                         |                               |                  |       |               |                 |                 |                  |                    |                   |             |                  |   |     |              |

# Rejection memo:

| Nº  | Код RM          | Стадия | a ▼ Nº         | Валюта  | Кур   | 2  |            | Выставлено | Принято  | Отвергнуто |
|-----|-----------------|--------|----------------|---------|-------|----|------------|------------|----------|------------|
| n/n | Ошибка (статус) | № сче  | та - основания | Дата    | счета |    |            |            |          |            |
| 1   | 5B              | 2 =>   | 906507         | RUB     |       | 00 | Тариф      | 5 100.05   | 850.05   | 4 250.00   |
|     |                 | 51     |                | 27.08.2 | 019   | -  | %ком.(ISC) | .00        | .00      |            |
|     |                 |        |                |         |       |    | Ком.(ISC)  | .00        | .00      | .00        |
|     |                 |        |                |         |       |    | Др.ком.    | .00        | .00      | .00        |
|     |                 |        |                |         |       |    | Сборы      | .00        | .00      | .00        |
|     |                 |        |                |         |       |    | Netto      | 5 100.05   | 850.05   | 4 250.00   |
|     |                 |        |                |         |       |    |            |            | Докуме   | енты (0)   |
| 2   | 5B              | 2 =>   | 906507         | RUB     |       | 00 | Тариф      | 5 752.36   | 1 502.36 | 4 250.00   |
|     |                 | 51     |                | 27.08.2 | 019   | •  | %ком.(ISC) | .00        | .00      |            |
|     | •               |        |                |         |       |    | Ком.(ISC)  | .00        | .00      | .00        |
|     |                 |        |                |         |       |    | Др.ком.    | .00        | .00      | .00        |
|     |                 |        |                |         |       |    | Сборы      | .00        | .00      | .00        |
|     |                 |        |                |         |       |    | Netto      | 5 752.36   | 1 502.36 | 4 250.00   |
|     |                 |        |                |         |       |    |            |            | Докуме   | енты (0)   |

В перечне ошибок можно ознакомиться с кодом ошибки, в каком месте счета эта ошибка возникла (Реестр/Ярлык счета/Ярлык пачки), и описанием ошибки.

Для просмотра только купонов с ошибками надо нажать на кнопку «Только операции с ошибками»

<sup>22</sup> на панели инструментов. Для просмотра всех купонов следует еще раз нажать на кнопку *«Только операции с ошибками»* <sup>35</sup> на панели инструментов.

После исправления возникших ошибок, возникших по вине пользователя, вводившего счет, либо обрабатывавшего контрольный купон, а не по вине выставляющей авиакомпании - надо еще раз нажать

на кнопку «Проверка счета» 🕺 и убедиться, что более ошибки не возникают.

\*При проверке тарифа, если валюта КК мягкая, то анализ справочника RES\_IATA\_24A производится в том случае, если есть интерлайн договор с перевозчиком с участка.

#### 3.6.2. Проверка исходящих интерлайн - счетов

| Посл       | е формиро | ования по | рвичного | счета, н | ввода и | удаления         | купонов в  | счете необхо | одимо |
|------------|-----------|-----------|----------|----------|---------|------------------|------------|--------------|-------|
| выполнить  | проверку  | счета, д  | ля этого | нажмите  | на кн   | опку <i>«Про</i> | верка счет | а» 🚺 на п    | анели |
| инструмент | OB.       |           |          |          |         |                  |            |              |       |
| 1日 经 8     | : 🖻 🚟 🧕   | 盟参 1      | d 🗵 🖻 🕁  |          |         | □ \$ of          | 1 1 0 F    |              | 00    |
| 🧐 🔡 O 🚳    | ) 💷 🔤     |           |          |          | E 83    | ● 盟 X            |            |              |       |

При этом купоны, введенные в счет, будут автоматически проверены на правильность ввода информации. А ярлык счета и ярлыки пачек будут проверены на наличие арифметических ошибок.

**Внимание!!!** Ошибки, которые появляются по купонам после проверки счета подтверждать не нужно. Все ошибки носят информационный характер, и необходимость выставления счета и купонов в текущем виде определяет пользователь, формирующий и отправляющий счет.

Перечень ошибок можно увидеть внизу экрана. Для перехода на купон, по которому найдена ошибка, нужно дважды кликнуть мышкой на строке ошибки.

Примерный перечень возможных ошибок (Слово «*Peecmp*» перед текстом ошибки указывает на то, что ошибка найдена в пределах реестра, «*Ярлык счета»* / «*Ярлык пачки*» указывает на то, что ошибка найдена на ярлыке счета или пачки):

«Реестр пачки <номер пачки», билет <номер билета»: Превышен time-limit для первичного предъявления. Дата транзакции = <дата вылета», отчетный период = <отчетный период»»

Пояснение: С момента перевозки до момента выставления по купону в счете прошло более 4-х месяцев;

«Реестр: Дата вылета <дата вылета с купона в счете> на купоне больше < месяц расчетов: для расчетов через ICH – месяц расчетов ICH, для расчетов напрямую - отчетный период >»

Пояснение: Выставлять купоны можно только с месяцем вылета меньше либо равным месяцу расчетов;

«Ярлык счета: сумма сборов <сумма сборов по счету> не соответствует пачкам <сумма сборов по пачкам>»

<u>Пояснение:</u> Сумма сборов, указанная на ярлыке счета не соответствует итоговой сумме сборов по пачкам;

«Ярлык пачки <номер пачки>: сумма комиссии <сумма по комиссии по пачке> не соответствует реестру <сумма комиссии по реестру>»

<u>Пояснение:</u> Сумма комиссии, указанная на пачке счета не соответствует итоговой сумме комиссии по купонам.

Для просмотра ошибок элемента (купон/ ярлык счета/ярлык пачки) надо поставить курсор на нужный элемент. Для того чтобы просмотреть весь перечень ошибок надо нажать на

кнопку «Показывать все ошибки счета» 🔼 на панели инструментов. Для просмотра ошибок только на выбранном элементе следует еще раз нажать на кнопку «Показывать

0

| ce ouul                                                                                                    | бки сч    | чета         | (» 💆     | <u>.</u>        | :                      |                              |                                          |                                       |                                |                                              |                                                 |                |                    |                          |                           |         |
|----------------------------------------------------------------------------------------------------|-----------|--------------|----------|-----------------|------------------------|------------------------------|------------------------------------------|---------------------------------------|--------------------------------|----------------------------------------------|-------------------------------------------------|----------------|--------------------|--------------------------|---------------------------|---------|
| 1 经                                                                                                    | 2-        | E            |          | 0               | 똃 7                    | 称                            | <b>m</b>                                 | Ð:                                    | 22 2                           | 0                                            | 1                                               |                | \$ 0               | tec                      | OE                        | 월 문 대 대 |
| 10 🔛 <                                                                                                    | 8         | TIOT         | 04       | -               |                        |                              |                                          |                                       | X 0                            | Ja I                                         | 🥥 🚳 🗮                                           | 3              | *                  | 1 :0 Ş                   |                           |         |
| нтерла                                                                                                    | йн —      | счет         | :        |                 |                        |                              |                                          |                                       |                                |                                              |                                                 |                |                    |                          |                           |         |
| 🖃 Инте                                                                                                    | рлайн     | -счет        | (исх     | одяі            | ций).                  | . Hahı                       | n Air I                                  | Line                                  | s GmbH.                        | Тип=Р_                                       | VVL №12 (                                       | от 22.04       | 4.2021             |                          |                           |         |
| Кол-во<br>27<br>SIS                                                                                                    | Tapu<br>7 | іф<br>365,11 | К        | ом.(I<br>2<br>И | SC)<br>441,95<br>1того | <u>Д</u><br>5<br>: г<br>Метс | р.ком<br>12<br>пореес<br>посч<br>од пере | 4,21<br>стру<br>нету<br>нету<br>неода | Сборь<br>6 7<br>6 7<br>8<br>А2 | ,00<br>98,95<br>98,95<br>8,95<br><i>Kypc</i> | <u>lon.cборы</u><br>,(<br>USD<br>USD<br>1,00000 | ■<br>+<br>-    | Nº na              | чки Кол-во<br>1 27<br>27 | Тариф<br>7 365,<br>7 365, | 1       |
| Nº<br>n/n =                                                                                                    | Тип       |              | Nº<br>yu | AK              | - He                   | омер<br>БСО                  | КЛ                                       | p _                                   | Тариф                          | %ком<br>(ISC)                                | . Комисси:<br>(ISC)                             | ч% др.<br>ком. | Другая<br>комиссия | Доп.<br>сборы            | Сборы                     |         |
| 1                                                                                                    | 01        |              | 2        | 169             | 332                    | 20186                        | 99                                       |                                       | 295,0                          | 9 6,0                                        | 0 17,7                                          | 1 1,56         | 4,60               | ,00                      | ,00                       | i       |
| 2                                                                                                    | 01        |              | 2        | 169             | 332                    | 20187                        | 00                                       |                                       | 295,0                          | 9 6,0                                        | 0 17,7                                          | 1 1,56         | 4,60               | ,00                      | .00                       | f -     |
| 3                                                                                                    | 01        |              | 1        | 169             | 332                    | 98675                        | 74                                       |                                       | 375,7                          | 8 6,0                                        | 0 22,5                                          | 5 1,22         | 4,60               | ,00                      | ,00                       | 1       |
| 4                                                                                                    | 01        |              | 1        | 169             | 336                    | 07604                        | 82                                       |                                       | 218,1                          | 3 6,0                                        | 0 13,0                                          | 9 2,11         | 4,60               | ,00                      | ,00                       | l .     |
| 5                                                                                                    | 01        |              | 2        | 169             | 336                    | 07604                        | 82                                       |                                       | 218,1                          | 3 6,0                                        | 0 13,0                                          | 9 2,11         | 4,60               | ,00                      | ,00                       |         |
| 6                                                                                                    | 01        |              | 1        | 169             | 336                    | 07605                        | 01                                       |                                       | 278,9                          | 3 6,0                                        | 0 16,7                                          | 4 1,65         | 4,60               | ,00                      | ,00 <u>(</u>              | ł –     |
| <                                                                                                    |           |              |          |                 |                        |                              |                                          |                                       |                                |                                              |                                                 |                |                    |                          |                           |         |
| Ko                                                                                                    | а оши     | бки          |          |                 |                        |                              |                                          |                                       | Т                              | екст о                                       | шибки                                           |                |                    |                          |                           |         |
| INT_038 - Ошибка Реестр пачки <1>, билет <7413296736>: др.комиссия <4.60> не равна тарифу<br>ввод <1238.50> * %др.ком. <.37>. |           |              |          |                 |                        |                              |                                          |                                       |                                |                                              |                                                 |                |                    |                          |                           |         |
| INT_038<br>Ввод                                                                                                    | - Ошиб    | ка           | F        | 'eect<br>375.   | гр пач<br>78> *        | іки <1<br>%др.к              | >, бил<br>.ом. <                         | іет <<br>1.22                         | :33298675<br>>.                | 74>: др.                                     | комиссия                                        | (4.60>)        | не равна т         | арифу                    |                           |         |

|   |                                                                                                    | Re        | ejection me      | mo:               |                                     |                |                           |                     |            |                  |               |               |           |             |
|---|----------------------------------------------------------------------------------------------------|-----------|------------------|-------------------|-------------------------------------|----------------|---------------------------|---------------------|------------|------------------|---------------|---------------|-----------|-------------|
| - | -1                                                                                                    | Инте      | рлайн-счет (     | исходящий)        | . Hahn Air Lir                      | nes Gmbl       | Н. Тип=                   | P_RM №51            | от 28      | .04.202          | 0             |               |           |             |
| K | ζол                                                                                                    | -во<br>1  | Тариф<br>-125,00 | Ком.(ISC)<br>,0   | Др.ком.                             | C6             | оры<br>,00                | Доп.сборы           | ы<br>,00 П | , _              | № пачки Кол   | І-ВО          | Тариф     |             |
|   | SIS                                                                                                    |           | · ·              | Итого             | по реест<br>по счег<br>Метод переес | ny<br>ny<br>Ma | ,00<br>,00<br><i>Kypc</i> | RUB<br>RUB<br>1,000 |            | +                | 1             | 1             | -125      | ,00<br>i,00 |
| ſ | [                                                                                                    | Nº<br>n/n | Код RM           | Стадия<br>№ счета | Nº<br>а - основания                 | Валюта<br>Дата | Курс<br>счета             | -                   | Выст       | авлено           | Принято       | Отве          | ргнуто    |             |
|   | 1 1B 1 2 RUB<br>00006821PP 30.04.2021                                                                             |           |                  |                   |                                     |                |                           | Тариф<br>%ком.(ISC) |            | 25,00<br>.00     | 150,00<br>.00 | -             | -125,00   |             |
|   |                                                                                                    |           |                  |                   |                                     |                |                           | Ком.(ISC)<br>Лр.ком |            | ,00              | ,00           |               | 00,<br>00 |             |
|   |                                                                                                    |           |                  |                   |                                     |                |                           | Сборы               |            | ,00<br>,00       | ,00,          |               | ,00,      |             |
|   |                                                                                                    |           |                  |                   |                                     |                | Netto                     |                     | 25,00      | 150,00<br>Докуме | енты (        | -125,00<br>0) | Вс<br>на  |             |
| Ē |                                                                                                    | Ko        | д ошибки         |                   |                                     |                | Текст                     | ошибки              |            |                  |               |               |           |             |
| I | INT_028 - Ошибка Валюта счета <rub> не соответствует валюте предъявления по соглашению<br/>Ввод <usd></usd></rub> |           |                  |                   |                                     |                |                           |                     |            |                  |               |               |           |             |
|   |                                                                                                    |           |                  |                   |                                     |                |                           |                     |            |                  |               |               |           |             |

В перечне ошибок можно ознакомиться с кодом ошибки, в каком месте счета эта ошибка возникла (Реестр/Ярлык счета/Ярлык пачки), и описанием ошибки.

Для просмотра только купонов с ошибками надо нажать на кнопку «Только операции с ошибками» на панели инструментов. Для просмотра всех купонов следует еще раз нажать на кнопку «Только

*операции с ошибками»* <sup>35</sup> на панели инструментов. После исправления возникших ошибок, надо еще раз нажать на кнопку счета и убедиться, что ошибки более не возникают.

# 3.6.3. Поиск билета в интерлайн – счетах

Для того чтобы выполнить поиск билета в первичных счетах интерлайн, необходимо в подсистеме «Интерлайн», на панели инструментов нажать на кнопку «Поиск купона в первичных интерлайн

счетах (Pax, Cargo)» 🙀

Внимание!!! Кнопка доступна только из окон подсистемы « Интерлайн».

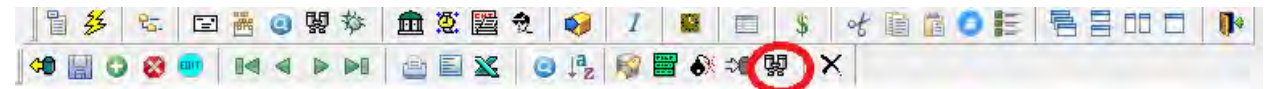

Для поиска билета необходимо заполнить интересующие поля и нажать кнопку искать

| Счёт         Отчетный период         \$00.00.0000         = \$00.00.0000         Период счетов         \$00.00.0000         Переозчик         \$           Месяц КСН         \$00.00.0000         = \$00.00.0000         Переозчик         \$         \$           Месяц КСН         \$00.0000         Период ICH         Номер счета         \$         \$           Направление счета         \$         \$         \$         \$         \$           Категория счета         \$         \$         \$         \$         \$           Категория счета         \$         \$         \$         \$         \$           Категория счета         \$         \$         \$         \$         \$         \$           Расчетный код         Номер билета*         \$         \$         \$         \$         \$           Тип         \$         \$         \$         \$         \$         \$         \$         \$         \$         \$         \$         \$         \$         \$         \$         \$         \$         \$         \$         \$         \$         \$         \$         \$         \$         \$         \$         \$         \$         \$         \$         \$         \$         \$                                                                                                    | Поиск купона в первичных интерлаин счетах (Ра          | ax, Cargo)                            |
|----------------------------------------------------------------------------------------------------|--------------------------------------------------------|---------------------------------------|
| Отчетный период 10.00.000 = 10.00.0000<br>Период счетов 00.00.000 = 100.00.000<br>Перевозчик<br>Месяц ICH 00.0000 Период ICH<br>Направление счета<br>Категория счета<br>Категория счета<br>Категория счета<br>Тип счета<br>Валота счета<br>Купон<br>Расчетный код<br>Номер билета*<br>Купон<br>Тип<br>Период вылета<br>Супон<br>Вод<br>Тип сиглашения<br>Тип сиглашения<br>Тип сигла<br>Тип сиглашения<br>Тип сиглашения<br>Тип сигла<br>Тип сигла<br>Тип си | Счёт                                                   |                                       |
| Период счетов 00.00.0000 = 00.00.0000 Перевозчик.<br>Месяц ICH 00.0000 Период ICH Номер счета Валота счета Валота счета Счета соснования Стадия RM Ч стадия RM Ч стадия RM Валота Валота Счета соснования Валота Счата Валота Счата Валота счета Счата Стадия RM Валота Счата Стадия RM Валота Счата Стадия RM Валота Счата Счата С                                                                                                    | Отчетный период 00.00.0000 = 00.00.0000                | Статус счета                          |
| Месяц ICH 00.0000 Период ICH Номер счета Валота счета Валота счета Валота счета Валота счета Валота счета Валота счета Валота счета С<br>Категория счета Тип счета Валота счета С<br>Категория счета Тип счета С<br>Категория счета Пин счета С<br>Веод Номер билета* Купон Веод Валота 00.00.0000 = 00.00.0000<br>Тип соглашения С<br>Тип соглашения С<br>тип изменений С<br>Сород валета О0.00.0000 = 00.00.0000<br>Тип соглашения С<br>Сород валета О0.00.0000 = 00.00.0000<br>Тип соглашения С<br>Тип изменений С<br>Сород посадон С<br>Код отклонения С<br>Стация RM С<br>Номер счета основания С<br>Стация RM Заковеть                                                                                                    | Период счетов 00.00.0000 = 00.00.0000                  | Перевозчик                            |
| Месяц ICH   00.0000 Период ICH   Номер счета  <br>Направление счета  <br>Категория счета  <br>Категория счета  <br>Купон  <br>Расчетный код   Номер билета*  <br>Купон  <br>Купон  <br>Расчетный код   Номер билета*  <br>Купон  <br>Купон  <br>Помер рейса  <br>Ввод  <br>П п п  <br>Привязанные Мето  <br>Номер рейса  <br>Ввод  <br>П п отлашения  <br>П п соглашения  <br>П п изменений  <br>П полска рабиете ИЕМОГМ  <br>Только по номеру билета  <br>П полска рабиете ИЕМОГМ  <br>Только по номеру билета  <br>Номер счета-основания  <br>Номер счета-основания  <br>Мокать  <br>Очистить   Заковить  <br>Валита счета  <br>Номер счета-основания  <br>Номер счета-основания  <br>Номер счета-основания  <br>Номер счета-основания  <br>Номер счета-основания  <br>Номер счета-основания  <br>Номер счета-основания  <br>Номер счета-основания  <br>Номер счета-основания  <br>Номер счета-основания  <br>Номер счета-основания  <br>Номер счета-основания  <br>Номер счета-основания  <br>Номер счета  <br>Номер счета-основания  <br>Номер счета-основания  <br>Номер счета-основа                                               |                                                        |                                       |
| Направление счета   Категория счета   Категория счета   Категория счета   Кирпон  Купон  Купон  Кирпон  Кирпон  Почер билета*  Купон  Номер рейса  Веод  Период вылета   О 00 00000 = 00 00 0000  О 00 00 0000  О 00 00 0000  О 00 00 0000  О 00 00 0000  О 00 00 0000  О 0 00 00 000  О 0 00 00 000  О 0 0 0 0                                                                                                    | Месяц ІСН 00.0000 Период ІСН                           | Номер счета                           |
| Категория счета  Кипон Расчетный код Номер билета* Купон Расчетный код Привязанные Мето  Купон Ввод  Период вылета 00 00 0000 = 00 00 00000 Вод  Период вылета  О ород вылета  Сород вылета  Сород вылета  Код отклонения Номер сиета-основания Номер счета-основания                                                                                                    | Направление счета                                      | Валюта счета 🔍 💌                      |
| Купон Расчетный код Номер билета* Купон Расчетный код Номер билета* Купон Расчетный код Номер билета* Купон Тип у Привязанные Мето У Номер рейса Ввод У Период вылета 00.00.0000 = 00.00.0000 Тип соглашения У Город вылета У Город вылета У Город посадон У Есть сопроводительные документы  * поиск в разбизее ИЕМОГИ * поиск в разбизее ИЕМОГИ ************************************                                                                                                    | Категория счета 📃 💌 Тип счета                          | •                                     |
| Расчетный код Номер билета* Купон<br>Тип Привязанные Метю Ч Номер рейса<br>Веод Период вылета 00.00.0000 = 00.00.0000<br>Тип соглашения Ч Город вылета 00.00.0000 = 00.00.0000<br>Тип соглашения Ч Город вылета Фород вылета<br>Тип изменений Ч Город посадии Ч<br>Есть сопроводительные документы<br>* попос в разбиеле МЕМОГМ<br>только по номеру билета<br>Номер претензии<br>Номер счета-основания                                                                                                    | Купон                                                  |                                       |
| Тип                                                                                                    | Расчетный код Номер билета*                            | Купон                                 |
| Ввод   Период вылета 00.00.0000 = 00.00.000  Тип соглашения  Тип изменений  Тип изменений  Сород посадии  Сород посадии  Соро                                                                                                    | Тип 🔍 Привязанные Мето 💌                               | Номер рейса                           |
| Тип солашения                                                                                                    | Ввод                                                   | Период вылета 00.00.0000 = 00.00.0000 |
| Тип изменений                                                                                                    | Тип соглашения                                         | Город вылета 💌                        |
| Есть сопроводительные документы Г * поиск в разбивке МЕМОУЫМ только по номеру билета • Rejection Memo Номер претензии Номер билета в претензии Номер счета-основания                                                                                                    | Тип изменений 💽 💌                                      | Город посадки                         |
| * поиск в разбивке МЕМОУFМ<br>только по иномеру билета<br>Rejection Memo<br>Номер претензки<br>Номер сиета-основания<br>Искать Очистить Закорыть                                                                                                    | Есть сопроводительные документы 🔲                      |                                       |
| Rejection Memo           Номер претензии         Код отклонения ▼           Номер билета в претензии         Стадия RM           Номер счета-основания         Очистить                                                                                                    | * поиск в разбивке MEMO\FIM<br>только по номеру билета |                                       |
| Номер претензии Код отключения 💌<br>Номер билета в претензии Стадия RM 💌<br>Номер счета-основания                                                                                                    | Rejection Memo                                         |                                       |
| Номер билета в претензии Стадия RM 💌<br>Номер счета-основания                                                                                                    | Номер претензии                                        | Код отклонения 📃 💌                    |
| Номер счета-основания                                                                                                    | Номер билета в претензии                               | Стадия ВМ                             |
| Искать Очистить Закоелть                                                                                                    | Номер счета-основания                                  |                                       |
| Искать Очистить Закорыть                                                                                                    | . ,                                                    |                                       |
| Искать Очистиль Закоель                                                                                                    |                                                        |                                       |
| Искать Очистить Закрыть                                                                                                    |                                                        |                                       |
| Искать Очистить Закрыть                                                                                                    |                                                        |                                       |
|                                                                                                    |                                                        | Искать Очистить Закрыть               |

#### Результат поиска:

| 742<br>TuhT | Foc.<br>HOR.<br>A/K | Holetsi 500 | булон | Ten | Beog   | A/K<br>NCA<br>MITAN | AJK AJK | Handerich ander A.K       | Счета | счета | Номер снятя | Дата<br>счета | Пучетна й<br>период | КН  | MOCH4   | Статус.<br>Счета | Ban<br>счета | Курс<br>і кал.<br>реестра | Вал<br>реестра | Тарыф в<br>вапоте<br>рестра | Сборан в<br>в алкоте<br>реестра | Комиссия (ISC)<br>в валюте<br>реестра | 1004 (ISC) | До комиссии %,<br>о калюте<br>реестра |
|-------------|---------------------|-------------|-------|-----|--------|---------------------|---------|---------------------------|-------|-------|-------------|---------------|---------------------|-----|---------|------------------|--------------|---------------------------|----------------|-----------------------------|---------------------------------|---------------------------------------|------------|---------------------------------------|
| 1           | 555                 | 244962600   | -     | 101 | ALC: N | -                   | 31      | Rapponnt-Rooke/Kernellern | PENNE | Ho-   | 444951      | 20.42.11      | 01 (21)             |     | E2.2014 | Opposition and   | UED          | 1                         | LED            | 110 30                      | 00                              | 11.25                                 | 9.00       | 10                                    |
| 2           | 555                 | 2416438931  | 2     | 01  | Ast    | 555                 | SU      | Аврофлот Рессийские вых   | PMM   | MEX.  | 446913      | 31.12.11      | 31.12.11            | 4.  | 12 2011 | Сформирован      | USD          |                           | USD            | 22.15                       | .00                             | 1.99                                  | 9.00       | .00                                   |
| 9           | 555                 | 2446438932  | 2     | D1  | Ast    | 555                 | SU      | Аэрофлот-Российские неи   | P_MVL | HCx.  | 44491.5     | 31 12 11      | 31 12 11            | 4   | 12.2011 | Сформирован      | LISD         |                           | USD            | 132.90                      | 38.00                           | 11.96                                 | 9.00       | 00                                    |
| 4           | \$\$55              | 2446438933  | 11    | 301 | AET.   | 555                 | SU      | Аврофлот-Российские ави   | P_MVL | Mox.  | 444913      | 31.12.11      | 31/12/11            | 4   | 12.2011 | Сформирован      | USD          |                           | USD            | 101.51                      | 5,51                            | 9.16                                  | 9.00       | /00                                   |
| 6           | 555                 | 2446438937  | 1     | 01  | Ast.   | 555                 | SU      | Азрофярт Российские нах   | P_MYL | MCT.  | 444913      | 31.12.11      | \$1:12.11           | - 4 | 12:2011 | Сформиров ни     | USD          | 1                         | USD            | 101.81                      | 8.51                            | 9.16                                  | 9.00       | 00                                    |
| 6           | 555                 | 2446438938  | 1     | D1  | Ast    | 555                 | SU      | Аврофлот-Российский ав»   | P_MVL | Max   | 444913      | 31 12.11      | 31 12 11            | 4   | 12.2011 | Сформирован      | USD          | -                         | USD            | 101.81                      | 8.51                            | 9.16                                  | 9.00       | 00                                    |
| 7-          | 355                 | 2446438941  | 1     | 301 | AET.   | 555                 | SU      | Аврофлот-Российские ави   | P_MYL | Mcx.  | 444913      | 31.12.11      | 31.12.11            | 4   | 12.2011 | Сформирован      | USD          | 1                         | USD            | 101.81                      | 5.51                            | 8.16                                  | 9.00       | /00                                   |
| 8           | 565                 | 2446438944  | 2     | 01  | Ast    | 555                 | SU      | Азрофият-Российские неи   | P_MVL | Mcs.  | 444913      | 31.12.11      | 91.12.11            | 4   | 12:2011 | Оформирован      | USD          |                           | VSD            | 95.11                       | 34.83                           | 8.56                                  | 9.00       | 00                                    |
| 9           | 565                 | 2446438945  | 2     | 31  | Ast.   | 555                 | SU      | Аврофлот-Российские выи   | P_MVL | MCK:  | 444913      | 31.12.11      | 31.12.11            | 4   | 12.2011 | Еформирован      | USD          |                           | USD            | 128.60                      | 34.83                           | 11.57                                 | 9.00       | .00                                   |
| 10          | 555                 | 2446438946  | 2     | 01  | ALT.   | 555                 | SU      | Азрофпот Российские ави   | P_MVL | Mcx   | 444913      | 31.12.11      | 31 12.11            | 4   | 12.2011 | Сформирован      | USD          |                           | USD            | 128.60                      | 34.83                           | 11.57                                 | 9.00       | /00                                   |
| 11          | 555                 | 2446438947  | 1     | 01  | Ast.   | 555                 | SU      | Авсофлот-Российские ваи   | P.MVL | Mpst  | 444913      | 31.12.11      | 81.12.11            | 4   | 12.2011 | Сформирован      | USD          | 1                         | USD            | 101.81                      | 6.51                            | 9.16                                  | 9.00       | 00                                    |
| 12          | 565                 | 2446436948  | 1     | 91  | Ast.   | \$55                | SU      | Аврофлот-Российские выи   | P_MVL | WEX:  | 444913      | 31.12.11      | 31.12.11            | 4   | 12.2011 | Сформирован      | USD          | 1                         | USD            | 101.01                      | 6.51                            | 9.16                                  | 9.00       | .00                                   |
| 13          | 555                 | 2446438949  | 1.1   | 01  | ALT.   | 555                 | SU      | Азрофпот-Российския вых   | P_MVL | Mcx   | 446915      | 31.1211       | 31.12.11            | 4   | 12:2011 | Сформирован      | USD          | 1                         | USD            | 101.81                      | 6,51                            | 9,16                                  | 9,00       | .00                                   |
| 14          | 555                 | 2446438950  | 1     | -01 | Ast.   | 555                 | SU      | Аврофлот-Российские ази   | P_MVL | Ирх   | 444913      | 31.12.11      | 21.12.11            | 4   | 12.2011 | Сформирован      | USD          | 1                         | USD            | 101.81                      | 6.51                            | 9,16                                  | 9.00       | 00                                    |
| 15          | 565                 | 2446438950  | 2     | 01  | ART    | 555                 | SU      | Аэрофлот-Российские вых   | P_MVL | Mox.  | 444915      | 31 12.11      | 31.12.11            | 4.  | 12:2011 | Сформирован      | USD          | 1                         | USD            | 128.60                      | 34.63                           | 11.57                                 | 9.00       | .00                                   |
| 16          | 555                 | 2446438951  | 1     | 31  | A47.   | 555                 | SU      | Аврофлот-Российския нех   | P_MVL | MCx.  | 444913      | 31.12.11      | 31.12.11            | 4   | 12.2011 | Сформиров-ни     | USD          | 1                         | USD            | 101 81                      | 8.51                            | 9,16                                  | 9,00       | 00                                    |
| 17          | 555                 | 2446436951  | 2     | 01  | ALT.   | \$55                | SU      | Аврофлот-Российские взи   | P_MVL | MEX.  | 444913      | 31.12.11      | 21,12,11            | 4   | 12.2011 | Сформирован      | USD          | 1                         | USD            | 128.60                      | 34.83                           | 11.57                                 | 9.00       | .00                                   |
| 18          | 555                 | 2448438952  | 1     | 01  | Ast.   | 555                 | SU      | Азрофяет Российские вву   | P_MYL | MCR.  | 444913      | 31 12 11      | \$1.12.11           | 4   | 12:2011 | Сформирован      | USD          | 1                         | USD            | 128.60                      | 8.5t                            | 11.57                                 | 9.00       | .00                                   |
| 19          | 555                 | 2446438953  | 1     | Bit | AST.   | 555                 | SU      | Аэрофлот-Российские ави   | P_MVL | MCX.  | 444913      | 31 12 11      | \$1.12.11           | 4   | 12.2011 | Сформирован      | USD          |                           | USD            | 101.81                      | E.51                            | 9.16                                  | 9,00       | 00                                    |
| 26          | -555                | 2446430954  | Ă.    | 01  | Azt    | \$55                | SU      | Аврофяят-Российские азы   | P_MVL | Mex   | 444913      | 31 1241       | 211211              | 4   | 12,2011 | Сформирован      | USD          | 1                         | USD            | 101.03                      | 6.51                            | 846                                   | 9.00       |                                       |

Для того чтобы открыть счет, в котором находится купон необходимо двойным кликом левой кнопкой мыши нажать на интересующий купон. Система сама позиционирует курсор на найденный купон в счете.

# 3.7 Пассажирские интерлайн-счета

# 3.7.1. Ввод пассажирских интерлайн - счетов

# 3.7.1.1. Ввод входящих интерлайн-счетов

При поступлении входящего пассажирского интерлайн-счета необходимо ввести его в подсистему «Интерлайн». Для этого открываем окно «Ведение

Интерлайн счетов» по кнопке *I*, при необходимости очищаем фильтры, указываем направление счета – входящий и нажимаем кнопку **I**.

|           | 01.01.2020         - 00.00.00000         Категория         - Дата счета         00.00.00000         - Мес. расчетов ICH 00.0000         • входящие           Первозчик         - Тип         - Номер счета содержит:         Период ICH         • исходящие |              |              |                    |          |               |                    |        |                 |                       |               |                     |                 |
|-----------|----------------------------------------------------------------------------------------------------|--------------|--------------|--------------------|----------|---------------|--------------------|--------|-----------------|-----------------------|---------------|---------------------|-----------------|
| в         | появившемс                                                                                                    | я пустом     | okł          | не де              | обавляем | нов           | зую                | строі  | ку с            | с пом                 | ощы           | о кно               | опки 🖸          |
| Nº<br>n/n | код АК Перевозчик<br>(IATA)                                                                                                    | Наименование | Тип<br>счета | Charge<br>Category | Номер    | Дата<br>счета | Отчетный<br>период | Валюта | Тип<br>расчетов | Месяц<br>расчетов ІСН | Период<br>ІСН | Дата<br>регистрации | Статус          |
| 1         |                                                                                                    |              |              |                    |          | 21.05.2021    | 00.00.0000         | RUB    |                 | 00.0000               |               | 00.00.0000          | Зарегистрирован |

и заполняем следующие поля:

**1. Перевозчик** (поля «код АК (IATA)» и «Наименование» заполнять не нужно, поскольку оно будет заполнено автоматически после заполнения поля Перевозчика).

**2.** Тип счета (P\_MVL/P\_VVL/P\_RM и т.д.).

3. Номер – номер интерлайн счета (номер, указанный на титульном листе поступившего счета).

4. Дата – дата выставления счета (дата, указанная на титульном листе поступившего счета).

**5.** Отчетный период – дата периода клиринга или отчетного периода (например, если пришел счет за 1-й период клиринга января, то эта дата будет равна 14/01/2020, если же расчеты происходят напрямую 1 раз в месяц, то выбирается либо дата 4-го периода клиринга отчетного месяца, либо последняя дата месяца).

6. Валюта – валюта входящего счета.

7. Тип расчетов – автоматически подсветится из справочника.

**8. Месяц расчетов** – месяц автоматически подсветится из справочника «Календарь ICH» при заполнении поля «Дата счета». Если подсветка не произошла, следует проверить заполнение справочника «Календарь ICH».

**9. Период ICH** – период автоматически подсветится из справочника «Календарь ICH» при заполнении поля «Дата счета». Если подсветка не произошла, следует проверить заполнение справочника «Календарь ICH».

10. Дата регистрации – дата ввода интерлайн - счета.

**11.** Статус – при поступлении счета его статус автоматически будет равен «Зарегистрирован». После того, как счет введен в базу, статус нужно поменять на «Введен», после проверки – на «Проверен», после отклонения счета – «Отклонен».

Рассмотрим пример:

Поступил входящий счет за 21.02.21 (то есть в поле «Дата счета» нужно поставить дату 21.02.21), отчетный период можно указать любой, в данном случае он не имеет значения, так как обмен счетами производится через ІСН. Счет по пассажирским перевозкам без разделения на МВЛ и ВВЛ (тип «Р») от DELTA AIRLINES. В счете 2 пачки с общим количеством купонов 7, суммой выставленного тарифа 780,97 USD, Комиссией (ISC) 70,28 и суммой сборов 21,43. Вводим ярлык счета: Tiin Charge cveta Category № код АК Перевоз п/п (IATA) Дата Отчетный Валюта Тип Месяц Период Дата Статус расчетов ЮН счета асчетов ICH период регистрац

Затем необходимо сохранить изменения и дважды кликнуть на введенной строке. В появившемся окне необходимо ввести информацию о суммах счета, пачках, документах в счете.

В левой верхней части вводим информацию по счету в целом.

| Кол-во | Тариф  | Ком.(ISC)      | Др.ком.    | Сборы    | Доп.сборы |
|--------|--------|----------------|------------|----------|-----------|
| 7      | 783,97 | 70,00          | ,00        | 21,43    | ,00       |
| SIS    |        | Итого:         | по реестру | 732,12   | USD       |
|        |        |                | по счету   | 732,12   | USD       |
|        |        | Метод перевода | Курс       | 1,000000 |           |

В правой верхней части вводим информацию по пачкам:

Сначала вносим данные по первой пачке, в которой содержится 5 документов:

| № пачки Кол-во | Тариф    | Ком.(ISC) | Др.ком. | Доп.сборы | Сборы | Итого  |
|----------------|----------|-----------|---------|-----------|-------|--------|
| 1 9            | 5 179,43 | 16,14     | ,00     | ,00       | 21,43 | 187,76 |
| <u> </u>       | 5 179,43 | 16,14     | 0,00    | 0,00      | 21,43 | 187,76 |

Цифры подсвечиваются красным, потому что они автоматически сравниваются с суммами реестра по купонам, введенным в пачку, а поскольку купонов еще не введено, то они подсвечиваются как ошибочные.

После того, как внесена сумма «Итого» по пачке, курсор после нажатия клавиши Таb автоматически перейдет в окно для ввода информации по купонам, в котором необходимо заполнить следующие столбцы:

Тип – тип документа в соответствии с RAM (стандартно «01» для пассажирского полетного купона и «25» для багажной квитанции).
№ участка
АК – Расчетный код АК перевозочного документа.
Номер БСО – номер бланка.
К/р – контрольный разряд.
Тариф – сумма тарифа.
ком(ISC) – процент комиссии.
Комиссия (ISC) – комиссия в стоимостном выражении.
% др. ком – процент другой комиссии.
Другая комиссия – другая комиссия в стоимостном выражении.
Доп. сборы – дополнительные сборы.
Сборы – таксы и сборы. Для того чтобы заполнить разбивку по сборам необходимо сохранить

введенные строки счета по кнопке — на панели инструментов, затем нажать на кнопку — рядом с колонкой «Сборы» и во всплывающем окне с помощью кнопок «Добавить/Удалить» заполнить соответствующие поля:

Код сбора – код сбора,

Сумма – сумма сбора в стоимостном выражении,

|   | <b>I ИП</b> — ТИП С | coopa. |           |         |        |
|---|---------------------|--------|-----------|---------|--------|
|   | Сборы               |        |           |         |        |
| d | * Код сбора         |        | Сумма     |         | u<br>U |
| I |                     |        |           |         | Ē      |
|   |                     |        |           |         | C      |
| 1 |                     |        |           |         |        |
|   |                     |        |           |         |        |
|   |                     |        |           |         |        |
|   |                     |        |           |         |        |
|   |                     |        |           |         |        |
|   |                     |        |           |         |        |
|   |                     |        |           |         |        |
|   | Добавить Уда        | лить   | Сохранить | Закрыты |        |

После этого необходимо нажать кнопку «Сохранить» и «Закрыть».

Валюта оплаты - базовая валюта (currency of adjustment).

Курс – курс, используемый для пересчета из базовой валюты в валюту реестра.

Рейс – номер рейса.

Дата вылета рейса.

# Город вылета и город посадки.

| N≘ Tun<br>n/n = | N≣ AK | Номер<br>БСО | K/p | Тариф | %KOM.<br>(ISC) | Комиссия<br>(ISC) | % др.<br>ком. | Другая<br>комиссия | Доп.<br>сборы | Сборы | Валюта<br>оплаты | Курс | Рейс | Дата<br>рейса | Город<br>вылета | Город<br>посадки | Ошибка<br>(статус) |
|-----------------|-------|--------------|-----|-------|----------------|-------------------|---------------|--------------------|---------------|-------|------------------|------|------|---------------|-----------------|------------------|--------------------|
| F 1             |       | 1.5          |     | .00   | ,00            | ,00               | ,00           | .00                | .00           | ,00   | <br>USD          |      |      | 00.00.00      |                 |                  |                    |
|                 |       |              |     | 0.00  |                | 0.00              |               | 0.00               | 0.00          | 0.00  |                  |      |      |               |                 |                  |                    |

Добавляем еще одну строку с помощью кнопки 🞽 или кнопки 🛨 в таблице для ввода информации по пачкам и прописываем суммы по второй пачке:

| N≌ пачки | Кол-во | Тариф  | Ком.(ISC) | Др.ком. | Доп.сборы | Сборы | Итого  |
|----------|--------|--------|-----------|---------|-----------|-------|--------|
| 1        | 5      | 179,43 | 16,14     | ,00     | ,00       | 21,43 | 184,76 |
| 2        | 2      | 601,50 | 54,17     | ,00     | ,00       | ,00   | 547,36 |
|          | 7      | 780,93 | 70,31     | 0,00    | 0,00      | 21,43 | 732,12 |

И аналогично вносим информацию по двум купонам, включенным в эту пачку.

Сохраняем внесенную информацию по кнопке \_\_\_\_\_ в панели инструментов. После сохранения необходимо выполнить проверку счета. Процедура проверки счета описана ранее в главе «Проверка входящих интерлайн-счетов».

#### 3.7.1.2. Ввод исходящих пассажирских интерлайн-счетов

Для ввода купонов в исходящий пассажирский интерлайн - счет необходимо открыть окно «Ведение Интерлайн счетов» по кнопке *I*, очистить фильтры, указать направление

счета – исходящий, указать период выставления счета и нажать кнопку 🛄 В появившемся окне

добавляем новую строку с помощью кнопки

| код АК<br>(ІАТА) | Перевозчик | Наименование | Тип<br>счета | Номер | Дата<br>счета | Отчетный<br>период | Валюта | Тип<br>расчетов | Месяц<br>расчетов ІСН | Период<br>ІСН | Дата<br>репистрации | Статус          |
|------------------|------------|--------------|--------------|-------|---------------|--------------------|--------|-----------------|-----------------------|---------------|---------------------|-----------------|
|                  |            |              |              |       | 22.02.13      | 00.00.00           | RUB    |                 | 00.0000               |               | 00.00.00            | Зарегистрирован |

и заполняем следующие поля:

**1. Перевозчик** (поля «Код АК (IATA)» и «Наименование» заполнять не нужно, поскольку они будут заполнены автоматически после заполнения поля «Перевозчик»).

**2.** Тип счета (Р MVL/Р VVL/Р RM и т.д.).

**С3 Номер** – номер интерлайн счета – является уникальным в рамках года и при добавлении счета или при изменении номера счета или изменении года в дате счета или изменении года в месяце ICH для исходящих Интерлайн-счетов выполняется проверка. При данной проверке происходит поиск в исходящих счетах счета с тем же номером счета, с датой счета в том же году или месяцем ICH за тот же год. Если такой счет существует, то выводится ошибка.

**4.** Дата – дата выставления счета. При изменении даты, если месяц расчетов (для расчетов через ICH – месяц расчетов ICH, для расчетов напрямую - отчетный период) меньше месяца вылета купонов в счете, система выдаст следующее предупреждение:

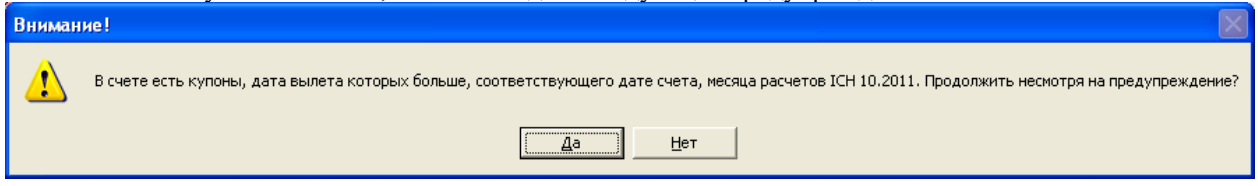

Пользователь может продолжить работу со счетом в текущем виде или произвести соответствующие изменения в счете.

**5.** Отчетный период – дата периода клиринга или отчетного периода (например, если выставляется счет за 1-й период клиринга января, то эта дата будет равна 14/01/2010, если же расчеты происходят напрямую 1 раз в месяц, то выбирается либо дата 4-го периода клиринга отчетного месяца, либо последняя дата месяца).

6. Валюта – валюта исходящего счета.

**7. Тип расчетов** – автоматически подсветится из справочника. Подсветится ICH, если обмен счетами с этой АК производится через ICH.

**8.** Месяц расчетов – дата автоматически подсветится из справочника «Календарь ICH» при заполнении поля «Дата счета». Если подсветка не произошла, следует проверить заполнение справочника «Календарь ICH».

**9. Период ICH** – период автоматически подсветится из справочника «Календарь ICH» при заполнении поля «Дата счета». Если подсветка не произошла, следует проверить заполнение справочника «Календарь ICH».

10. Дата регистрации – дата ввода интерлайн - счета.

**11.** Статус – необходимо установить статус счета. «Сформирован» - для дальнейшего изменения интерлайн – счета, «Отправлен» - для выгрузки либо печати счета. При статусе «Отправлен» - система запрещает изменять счет и его содержимое.

Вводим ярлык счета.

| 31 | 771 | J2 | ЗАО "Азербайджан Хава 🕯 | P | e3 | 21.02.2021 | 28.02.2021 | USD |
|----|-----|----|-------------------------|---|----|------------|------------|-----|
|----|-----|----|-------------------------|---|----|------------|------------|-----|

Затем необходимо сохранить изменения и дважды кликнуть на введенной строке. В появившемся окне необходимо ввести информацию о купонах:

Тип – тип документа в соответствии с RAM (стандартно «01» для пассажирского полетного купона и «25» для багажной квитанции).

№ участка.

АК – Расчетный код. перевозочного документНомер БСО – номер бланка.

К/р – контрольный разряд.

Тариф – сумма выставленного тарифа.

% ком(ISC) – процент комиссии.

Комиссия (ISC) – комиссия в стоимостном выражении.

%др. ком – процент другой комиссии.

Другая комиссия – другая комиссия в стоимостном выражении.

Доп. сборы – дополнительные сборы.

Сборы – таксы и сборы. Для того чтобы заполнить разбивку по сборам необходимо сохранить

счет по кнопке на панели инструментов, затем нажать на кнопку рядом с колонкой «Сборы» и во всплывающем окне с помощью кнопок «Добавить/Удалить» заполнить соответствующие поля:

Код сбора – код сбора,

Сумма – сумма сбора в стоимостном выражении,

| <b>Тип</b> – тип сбор | a. |
|-----------------------|----|
|-----------------------|----|

| C | боры        |         |           |         |
|---|-------------|---------|-----------|---------|
| ſ | * Код сбора |         | Сумма     | 3       |
|   |             |         |           |         |
|   |             |         |           | C       |
| 1 |             |         |           | -       |
| L |             |         |           |         |
|   |             |         |           |         |
|   |             |         |           |         |
| L |             |         |           |         |
| L |             |         |           |         |
|   |             |         |           |         |
|   | Добавить    | Удалить | Сохранить | Закрыты |

После этого нажать кнопку сохранить и закрыть.

Валюта оплаты - базовая валюта (currency of adjustment).

Курс – курс, используемый для пересчета из базовой валюты в валюту реестра.

Рейс – номер рейса.

Дата вылета - Дата вылета рейса.

# Город вылета и город посадки.

| = | _   | _ |     | <br>_ | _   |         | _   | _ |       |       |          | _     |          |       |       | _ |        |         |         |      |      |          |
|---|-----|---|-----|-------|-----|---------|-----|---|-------|-------|----------|-------|----------|-------|-------|---|--------|---------|---------|------|------|----------|
|   | N₽  |   | Тип | N₽    | АК  | _ Номер | К/р |   | Тариф | %ком. | Комиссия | % др. | Другая   | Доп.  | Сборы |   | Валюта | Тариф в | Сборы в | Курс | Рейс | Дата     |
| I | i/n | = |     | ýч    |     | БСО     |     | = |       | (ISC) | (ISC)    | KOM.  | комиссия | сборы |       |   | оплаты | валюте  | валюте  |      |      | рейса    |
| Ī | 1   | 0 | 1   |       | 771 |         |     |   | 71,50 | 5,00  | ,00      | ,00   | ,00      | ,00   | ,00   |   |        |         |         |      | 2159 | 00.00.00 |

Для добавления, удаления и просмотра сопутствующих документов купона

Доку- Р менты

Сохраняем внесенную информацию.

Если есть необходимость разбить купоны по пачкам, добавляем еще одну строку с помощью кнопки

| № пачки | Кол-во | Тариф | Ком.(ISC) | Др.ком. | Доп.сборы | Сборы | Итого |
|---------|--------|-------|-----------|---------|-----------|-------|-------|
| 1       |        | ,00   | ,00       | ,00     | ,00       | ,00   | ,00   |
| 2       |        | ,00   | ,00       | ,00     | ,00       | ,00   | ,00   |
|         | 0      | 0,00  | 0,00      | 0,00    | 0,00      | 0,00  | 0,00  |

И вносим информацию по купонам, включенным в эту пачку.

Сохраняем внесенную информацию по кнопке 📕 в панели инструментов.

При необходимости для пересчета общих сумм на ярлыках пачек и на ярлыке счета в соответствии с введенными реестрами купонов необходимо нажать на

кнопку «Пересчитать итоги» 📕 на панели инструментов.

Для того чтобы пересчитать купоны текущего счета в случае если необходимо в счет перенести суммы

с соответствующих полетных купонов, необходимо нажать на кнопку «Пересчитать счет» 🎞

Кнопка «Пересчитать счет» — - пересчитывает тариф с купона в валюту реестра счета по курсу в соответствии с «Условиями Интерлайн-соглашения», проценты по комиссиям (ISC, Другая комиссия) сохраняет, пересчитывает комиссию (ISC) и другую комиссию по сохраненным процентам. При этом признак ручного ввода на билете делает билет недоступным для автоматического переноса информации по дате вылета, рейсу и направлению (не денежной информации).

| 日经 | 85 E | 2 🚟 🤇 | ● 蘭 4 | ð 2 📴 | 2 🕺   | I |      |   | \$  | of |     | 1  | E | 6800 | 14 |
|----|------|-------|-------|-------|-------|---|------|---|-----|----|-----|----|---|------|----|
| -  | 8 🚥  |       |       | 5 8 🗙 | € Jªz | 1 | 6) 📰 | 2 | 称 🔒 |    | -0) | 投員 | X |      |    |

Если в счете присутствуют ошибки, то после нажатия кнопки «Пересчитать счет» сформируются ошибки на купонах в интерлайн счете.

Необходимо в счете проверить купоны, которые стали красными и исправить ошибки.

Далее необходимо выполнить проверку счета. Процедура проверки счета описана ранее в главе «Общая информация по работе в подсистеме Интерлайн - «Проверка исходящих интерлайн счетов».

# 3.7.1.3. Ввод входящих претензионных пассажирских интерлайн - счетов

При поступлении входящего претензионного счета от другой авиакомпании ввод в систему информации о нем необходимо осуществлять в следующем порядке:

1) В подсистеме Интерлайн необходимо открыть окно счета по кнопке *I*, очистить при необходимости заполненные фильтры, указать направление счета – входящий и нажать «Получить»

| 🛁 Интерлайн - счета     |                 |                                    |                          |             |
|-------------------------|-----------------|------------------------------------|--------------------------|-------------|
| 01.01.2020 - 00.00.0000 | Категория Р 🗾 💌 | Дата счета 00.00.0000 - 00.00.0000 | Мес.расчетов ICH 00.0000 | • входящие  |
| Перевозчик 📃 💌          | Тип 💽           | Номер счета содержит:              | Период ІСН               | О исходящие |

2) В открывшемся пустом окне добавить новую строку кнопкой

3) Заполнить в добавленной строке поля:

1. Перевозчик (поля «код АК (IATA)» и «Наименование» заполнять не нужно, поскольку оно будет заполнено автоматически после заполнения поля «Перевозчик»).

2. Тип счета – следует выбирать тип «Р RM».

3. Номер – номер интерлайн-счета (номер, указанный на титульном листе поступившего счета).

4. Дата – дата выставления счета (дата, указанная на титульном листе поступившего счета).

5. Отчетный период - дата периода клиринга (например, если пришел счет за 1-й период клиринга января, то эта дата будет равна 14/01/2010, если же расчеты происходят напрямую 1 раз в месяц, то выбирается либо дата счета, либо последняя дата месяца).

6. Валюта – валюта счета.

7. Тип расчетов – автоматически подсветиться из справочника. h. Месяц расчетов – месяц автоматически подсветится из справочника «Календарь ICH» при заполнении поля «Дата счета». Если подсветка не произошла, следует проверить заполнение справочника «Календарь ICH».

8. Период ICH – период автоматически подсветится из справочника «Календарь ICH» при заполнении поля «Дата счета». Если подсветка не произошла, следует проверить заполнение справочника «Календарь ICH».

9. Дата регистрации – дата ввода интерлайн - счета.

10. Статус – при поступлении счета его статус автоматически будет проставлен как «Зарегистрирован». После того, как счет будет введен в базу, статус нужно поменять на «Введен», после проверки – на «Проверен», после отклонения счета – «Отклонен».

| — Интерлайн - счета                 |            |              |              |           |              |        |          |         |            |        |             |                    |                  |      |
|-------------------------------------|------------|--------------|--------------|-----------|--------------|--------|----------|---------|------------|--------|-------------|--------------------|------------------|------|
| 00.00.0000 - 00.00.0000 Категория 🗨 | Дата счета | 00.00.0000   | - 00.00.0000 | Мес.расче | тов ІСН 00.0 | 0000   | входящие | Сф      | ормировать | IDEC   | До конца п  | ериода осталось: О | цн O часов O мин | нут  |
| Перевозчик SU 💌 Тип 💌               | Номер сче  | га содержит: | 457          | Пери      | иод ІСН      | 0      | исходящи | ie      | Очистить   | SIS    | П3          |                    |                  |      |
| № код АК Перевозчик Наименовани     | е Тип      | Charge       | Номер        | Дата      | Отчетный     | Валюта | Тип      | Метод   | Месяц      | Период | Дата        | Статус             | Источник         | Доку |
| n/n (IATA)                          | счета      | Category     |              | счета     | период       |        | расчетов | расчета | расчетов   | ICH    | регистрации |                    | данных           | мент |
|                                     |            |              |              |           |              |        |          |         |            |        |             | -                  |                  | 1 mm |

4) Сохранить внесенные изменения.

5) Дважды кликнуть на строке нового счета.

6) Заполнить суммы:

1. По счету в целом (левая таблица).

2. По каждой пачке (правая таблица).

| 🖃 Интер | олайн-счет (в | аходящий). ПА  | О АЭРОФЛО         | Т. Тип=P_RM | №457 от 28.01 | .202     | 0   |         |        |          |           |         |           |       |       |
|---------|---------------|----------------|-------------------|-------------|---------------|----------|-----|---------|--------|----------|-----------|---------|-----------|-------|-------|
| Кол-во  | Тариф         | Ком.(ISC)      | Др.ком.           | Сборы       | Доп.сборы     |          |     | № пачки | Кол-во | Тариф    | Ком.(ISC) | Др.ком. | Доп.сборы | Сборы | Итого |
|         | 2 548.98      | .00.<br>Итого: | .00<br>no peecmpy | .00         | RUB           | <b>*</b> | 1   | 1       | 1      | 2 548.98 | .00       | .00     | .00       | .00   | .00   |
|         |               |                | по счету          | .00         | RUB           | <u> </u> | 1 - |         | 1      | 2 548.98 | 0.00      | 0.00    | 0.00      | 0.00  | 0.00  |
|         |               | ٨              | Іетод перевода    | Курс        | 1.000000      | _        | _   |         |        |          |           |         |           |       |       |

7) Ввести документы из счета (в данном случае это будут номера претензий Rejection memo, по которым счет выставлен) и суммы по ним. Для этого:

1. Поставить курсор в нижнюю часть экрана. При этом появится форма для внесения сумма для отклонения (документ Rejection memo).

|      |                 |        | menter nepcer | ~~      |       | 1.000      |            |           |            |
|------|-----------------|--------|---------------|---------|-------|------------|------------|-----------|------------|
| N≌   | Код RM          | Стадия | ▼ Nº          | Валюта  | Курс  |            | Выставлено | Принято   | Отвергнуто |
| 'n/n | Ошибка (статус) | № счет | а - основания | Дата    | счета | 1          |            |           |            |
| 1    | 5B              | 1      | 1883078       | RUB     | .00   | Тариф      | 85 000.00  | 82 451.02 | 2 548.98   |
|      |                 | 94     |               | 26.12.2 | 019 🔻 | %ком.(ISC) | .00        | .00       |            |
|      |                 |        |               |         |       | Ком.(ISC)  | .00        | .00       | .00        |
|      |                 |        |               |         |       | Др.ком.    | .00        | .00       | .00        |
|      |                 |        |               |         |       | Сборы      | .00        | .00       | .00        |
|      |                 |        |               |         |       | Netto      | 85 000.00  | 82 451.02 | 2 548.98   |
|      |                 |        |               |         |       |            |            | Докуме    | нты (0)    |

2. В форме для внесения информации по Rejection Memo:

| N≌  | H    | Код RM       | Стадия |     | Nº       | Bε | алюта  | Ку    | ю   |
|-----|------|--------------|--------|-----|----------|----|--------|-------|-----|
| n/n | Ошиб | іка (статус) | № счет | a-o | снования |    | Дата   | счета | a   |
| 1   |      |              | 1      | ,   |          | μs | Ď      |       | ,00 |
|     |      |              |        |     |          | 0  | p.00.0 | 000   | -   |
| 5   | 1    | 2            | /      | 3   |          | 4  |        |       |     |

- 3. В поле «Ошибка (статус)» (на рисунке обозначено номером (1)) выбрать из выпадающего списка справочник «Перечень кодов отклонений» [INT RM] тип ошибки, по причине возникновения которой отвергаются купоны.
- 4. В поле «№», обязательном для заполнения, (на рисунке обозначено номером (2)) ввести номер текущего Rejection memo (специальные символы запрещены для ввода).
- 5. В поле «№ счета-основания» (на рисунке обозначено номером (3)) ввести номер пассажирского счета, на который был выставлен входящий RM. Если заполнена дата счета, то в поле «№ счета основания» подсветятся пассажирские счета с указанной датой счета.
- 6. В поле «Дата счета» (на рисунке обозначено номером (4)) -выбрать дату выставления счетаоснования, на который был выставлен текущий RM. Если заполнен номер счета, то в поле «Дата счета» подсветятся пассажирские счета с указанным номером счета.
- 7. В поле «Причина отклонения» (на рисунке обозначено номером (5))- указать подробно причину отклонения, указанную партнером.

*Внимание!!!* Запрещено добавление символов «<» и «>» в поле причины отклонения.

# 3.8. Основные моменты технологии выставления исходящих претензионных счетов (Rejection memo)

Включение в одну и ту же претензию одного купона два и более раз невозможно. Нельзя выставлять одно RM на купоны разного счета.

После включения в претензию купонов, в счете предыдущей стадии купонам автоматически присваивается статус ошибки «ДА» и они выделяются красным цветом.

Можно сформировать на один купон несколько RM. Но должны быть разные коды отклонений (Reason code). Общий код отклонения («1А») может быть использован, если в RM всего один купон и тогда на BCE расхождения этого купона можно сформировать одно RM с общим кодом отклонения равным «1А»

Для расхождений по каждому виду суммы возможно сформировать отдельные RM и использовать соответствующие коды отклонения по разным статьям.

Последующие RM не могут группировать (отклонять) несколько RM предыдущей стадии. Например: На второй и третьей стадии нельзя объединить и отклонить несколько отклонений первой стадии и второй соответственно.

Если удалить входящий счет с RM - удалятся и все входящие RM. Если удалять исходящий счет с RM, удалится только счет и на входящие в него RM не будет привязки к счету. Потом по ним заново можно будет сформировать исходящий счет. RM не может быть сформирован на итоговую отрицательную сумму.

Если удалить из RM купон на входящем первичном счете на купоне, на который был сформирован исходящий RM, удаляется ссылка на RM. На купоне также перестает формироваться ошибка, если только на него нет другой привязанной RM. При удалении единственной RM, ошибка с купона также убирается.

Если несколько купонов будут отклонены по одной и той же причине, их можно включить в одну претензию.

#### 3.9. Технология выставления Rejection memo на «двухвалютный» счет

При поступлении входящего «двухвалютного» счета (счета, у которого валюта реестра не равна валюте счета), для его проверки и обработки необходимо сначала ввести информацию по счету и купоны, по которым этот счет выставлен, в подсистему «Интерлайн».

Технология выставления претензий на входящий «двухвалютный» счет похожа на выставление претензий на «одновалютный» счет, которая описана в главе «Автоматизированное формирование претензий (Rejection Memo) на пассажирские счета» и для пассажирских и грузовых счетов соответственно.

Отличие от выставления претензий на «одновалютные» счета заключается в необходимости пересчета сумм из валюты реестра входящего счета в валюту счета входящего счета.

При создании Rejection memo на входящем претензионном счете.

Для этого при формировании претензии на входящем счете (при проставлении ошибки «Да» на купоне), внизу экрана появится форма ввода Rejection memo с суммами в валюте реестра счета:

| 2         61         RUB         .00Тариф         2 548.98         2 548.98         .00           %ком.(ISC)         .00         .00         .00         .00         .00         .00           Др.ком.         .00         .00         .00         .00         .00         .00           Ком.(ISC)         .00         .00         .00         .00         .00         .00           М.К.         .00         .00         .00         .00         .00         .00           М.К.         .00         .00         .00         .00         .00         .00           Ком.         .00         .00         .00         .00         .00         .00 | Готов 🔻 | Код RM | Стадия | Nº | Валюта | Курс |                | Выставлено    | Принято   | Отвергнуто |
|----------------------------------------------------------------------------------------------------|---------|--------|--------|----|--------|------|----------------|---------------|-----------|------------|
| %ком.(ISC)       .00       .00         Ком.(ISC)       .00       .00         Др.ком.       .00       .00         Сборы       .00       .00         Netto       2 548.98       2 548.98                                                                                                    |         |        | 2      | 61 | RUB    | .00  | Тариф          | 2 548.98      | 2 548.98  | .00        |
| Ком.(ISC) .00 .00 .00<br>Др.ком00 .00 .00<br>Сборы .00 .00 .00<br>Netto 2.548.98 2.548.98 0.00                                                                                                    |         |        |        |    |        |      | %ком.(ISC)     | .00           | .00       |            |
| Др.ком00 .00 .00<br>Сборы .00 .00 .00<br>Netto 2.548.98 2.548.98 0.00                                                                                                    |         |        |        |    |        |      | Ком.(ISC)      | .00           | .00       | .00        |
| Сборы .00 .00 .00<br>Netto 2 548.98 2 548.98 0.00                                                                                                    |         |        |        |    |        |      | Др.ком.        | .00           | .00       | .00        |
| Netto 2 548.98 2 548.98 0.00                                                                                                    |         |        |        |    |        |      | Сборы          | .00           | .00       | .00        |
|                                                                                                    |         |        |        |    |        |      | Netto          | 2 548.98      | 2 548.98  | 0.00       |
| SIS Перевести в вал. счета Документы (0)                                                                                                    |         |        |        |    |        |      | SIS <b>Пер</b> | евести в вал. | счета Док | ументы (0) |

Прежде чем формировать исходящий претензионный счет, необходимо форме Rejection memo нажать на кнопку Перевести в вал. счета. Кнопка "Пересчет в валюту счета" - пересчитывает суммы из валюты реестра предыдущего счета в валюту счета предыдущего счета, то есть, например, из GBP в USD. Курс перевода берется с предыдущего счета, который указан на ярлыке счета. Пересчитывается само RM, разбивка по купонам, разбивка по сборам. Суммы RM пересчитываются все - выставленные, принятые, отвергнутые.

То есть, прежде чем вводить отвергнутую сумму, необходимо сначала перевести RM по нажатию кнопки и затем уже оперировать суммами в USD, в противном случае, если пересчитывать после ввода отклоняемых сумм получится, что система воспримет отклонение якобы в USD как GBP и все равно пересчитает суммы. При этом суммы комиссии пересчитывается как процент от сконвертированного тарифа, а не пересчитывается расчетная первоначальная комиссия.

При включении купона в исходящий интерлайн счет из «двухвалютного» входящего счета.

В исходящем интерлайн-счете, создаем новую RM или включаем купон уже в существующую RM. При этом возникают два случая:

Если валюта реестра исходящего счета равна валюте реестра входящего счета, то суммы купона не будут пересчитаны.

Если валюта реестра исходящего счета равна валюте счета входящего счета, то суммы купона будут пересчитаны по курсу ярлыка входящего счета, а суммы комиссии будут пересчитаны как процент от сконвертированного тарифа.

В обоих случаях валюта реестра исходящего счета должна быть одинаковой либо с валютой реестра входящего счета, либо с валютой счета входящего счета, купоны которого мы хотим отвергнуть. В противном случае система не даст привязать Rejection memo к входящему интерлайн счету и выдаст соответствующую ошибку.

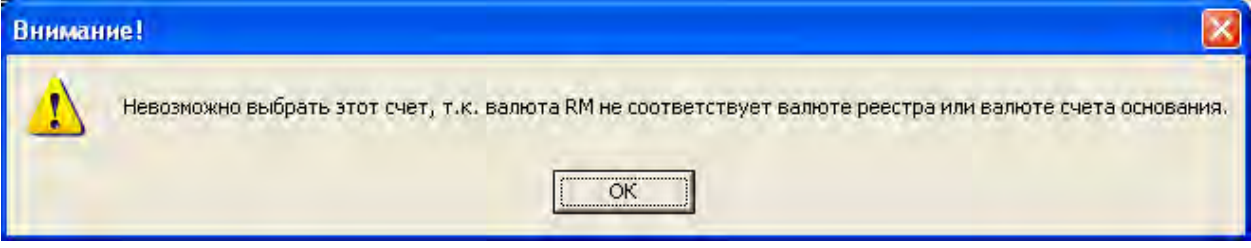

При ручном вводе входящего претензионного «двухвалютного» счета и привязки его к исходящему счету, суммы по купонам во входящем счете будут в валюте реестра исходящего счета, но на RM будет проставлена валюта реестра входящего счета, т.е. отличная от валюты, в которой представлены суммы.

# 3.10. Удаление счетов, купонов, претензий

| Для того, ч                                                                                                    | чтобы удалі  | ить интерлайн-с      | чет/купон ил                       | и претензию в                           | з «Интерлайн» н                  | еобходимо открыть              |  |  |  |  |  |  |
|----------------------------------------------------------------------------------------------------|--------------|----------------------|------------------------------------|-----------------------------------------|----------------------------------|--------------------------------|--|--|--|--|--|--|
| окно «Интерлайн-счета» по кнопке <i>I</i> , заполнить поля в соответствии с необходимыми критериями                                       |              |                      |                                    |                                         |                                  |                                |  |  |  |  |  |  |
| отбора                                                                                                    | И            | нажат                | ь і                                | Ha I                                    | кнопку                           |                                |  |  |  |  |  |  |
| 00.00.00 –<br>Перевозчик                                                                                                    | 00.00.00 Kan | гегория 💽 🗸<br>Тип 💽 | Дата счета 00.<br>Номер счета соди | 00.00 <mark>–</mark> 00.00.00<br>ержит: | Мес.расчетов ІСН О<br>Период ІСН | 0.0000 Свходящие<br>Сисходящие |  |  |  |  |  |  |
| Для удаления счета необходимо встать на строку счета, который необходимо удалить, нажать на кнопку 😰 и произвести сохранение по кнопке 🔲. |              |                      |                                    |                                         |                                  |                                |  |  |  |  |  |  |
| Для удален                                                                                                    | ия купона/п  | ретензии необх       | одимо зайти в                      | в счет, встать н                        | а строку купона/                 | претензии, которые             |  |  |  |  |  |  |

необходимо удалить, нажать на кнопку 赵 и произвести сохранение по кнопке 🛄.

Основные правила удаления интерлайн-счетов, купонов и претензий:

Запрещено удаление исходящего счета, купонов/претензий в исходящем счете, имеющем статус «Отправлен».

Необходимо изменить статус и только затем произвести удаление.

Нельзя удалить входящий/исходящий счет, если к такому счету привязано RM.

Для пассажирских и грузовых интерлайн-счетов - удаление первичных и RM счетов запрещено, если к ним привязаны RM со статусом «Готов».

После удаления RM, необходимо перепроверять первичный счет, к которому оно было привязано.

# 3.11. Основные настройки подсистемы интерлайн

@komis%\_mask() - возможность переопределить "маску ввода" для полей с процентом комиссии. Для этого необходимо проставить настройку

@komis% mask() и в скобках задать новое значение (по умолчанию, если параметр не действует маска ##.00). Например, требуется дать возможность вводить 3 знака залан. запятой для поля процента комиссии. Для этого добавляем после в настройки: @komis% mask() @komis% mask(##.000). При использовании настройки система следующим образом: 1) Если включить настройку @komis% mask(##.000), завести отрабатывает процент комиссии с тремя знаками после запятой (например, 5,727, 6,251) на любом счете, а потом выключить эту настройку, процент комиссии на счете округлиться по арифметическим правилам (5,73, 6,25). Если потом обратно включить настройку @komis% mask(##.000) процент комиссии отобразиться с тремя знаками, как при вводе (5,727, 6,251). Следовательно, число в системе хранится полностью, но при отображении визуально округляется.

2) При включенной настройки @komis%\_mask(##.000), если на проценте комиссии три знака после запятой (5,727, 6,251), то выгружается она в IS-XML с двумя знаками после запятой (5,73, 6,25) и происходит округление по арифметическим правилам.

@komis() - используется для указания статьи для комиссии ISC. Например, @komis(KOMCA)

@RM\_FARE\_VALUE() – используется для проверки введенного тарифа и тарифа в справочнике. В скобках указывается минимальная сумма расхождения, начиная с которой будем считать ошибкой разницу по тарифу. Например, @RM\_FARE\_VALUE(0.1)

@RM\_TAX\_VALUE() - – используется для проверки введенных сборов и сборов в справочнике. В скобках указывается минимальная сумма расхождения, начиная с которой будем считать ошибкой разницу по сборам. Например, @RM\_TAX\_VALUE(0.1). Действует при обоих вариантах проверки сборов – и по контрольному купону и по ставкам в справочнике сборов.

@INV\_KK\_DTS()- используется для указания, какие источники данных по контрольным купонам искать для привязки к купонам интерлайн-счетов. Алгоритм сейчас ищет КК следующим образом:

1. Сначала ищется в источниках данных INP,STORNO,DBF\_AK,DBF\_AK\_STORNO(т.е. эти источники не надо добавлять в настройку @INV\_KK\_DTS иначе в них будет проведен повторный поиск контрольного купона).

2. Затем купоны ищутся в источниках с маской кода 'HOT%' и в тех, которые прописаны в настройке @INV KK DTS().

Например, настройка может выглядеть следующим образом:

@INV\_KK\_DTS(SW,SW\_STORNO,SW\_TOCHKI,BSP\_AZ,BSP\_AE,BSP\_AT,BSP\_AU,

BSP BE,BSP BH,BSP CA,BSP DE,BSP DK,BSP EE,BSP ES,BSP FR,BSP GB,B

SP\_IL,BSP\_IS,BSP\_IT,BSP\_JO,BSP\_JP,BSP\_KZ,BSP\_LT,BSP\_LV,BSP\_NL,BSP\_NO,BSP\_QA,BSP\_SE,BSP\_TR,BSP\_UK,STS,CAT,BSP\_RU,BSP\_RO).

@komis\_other() - используется для указания статьи для другой комиссии. Например, @komis\_other(KOMCA\_OTHER).

@MAX\_RM\_EXCEL() – используется в отчете fc\_inv\_excel для указания верхнего предела количества выгружаемых RM в файл EXCEL ТОЛЬКО для счетов типа P\_RM. Настройка прописывается в словаре «Выходные формы» [OUTFORM], в параметрах отчета fc\_inv\_excel

| fc_fs_ag_kg       | Выгрузка доходов в ФС (суммы без Н    | Редактирование "Пар."       |            | ыт | (+) |   |
|-------------------|---------------------------------------|-----------------------------|------------|----|-----|---|
| fc_galactica      | Выпрузка в "Галактику"                | гедактирование ттар.        | <b>i i</b> | ыт | (+) |   |
| fc_int_inv        | Заполнение счетов Interline           | Utrmno_visible(1)           | p          | ыт | (+) |   |
| fc_inv_excel      | Выгрузка счетов Interline в Excel     | CHHA_KM_EACEL(10)           | pi         | ĘТ | (+) | 5 |
| fc_inv_f12        | Выпрузка счетов Interline в WEB-F12   |                             | pi         | ыт | (+) | ſ |
| fc_inv_idec       | Вытрузка счетов Interline в IDEC      |                             | pi         | ыт | (+) |   |
| fc_inv_sis        | Выпрузка счетов в SIS.                |                             | pi         | ыт | (+) |   |
| fc_inv_tdog_rou   | Детализация счетов Interline по видам |                             | DI DI      | ыт | (+) |   |
| fc_kass_reiting   | Рейтинг кассиров                      |                             | pi         | ыт | (+) |   |
| fc_kn_change      | Замена ID конверта                    |                             | 21         | ыт | (+) |   |
| fc_kon_cond       | Протокол расхождений данных с ярлы    |                             | þi þi      | ыт | (+) |   |
| fc_no_fc          | Реестр прроданных, но не перевезени   |                             | 21         | ыт | (+) |   |
| fc_no_show_001    | Сравнение доходов по ПК и КК          |                             | Di         | ыт | (+) |   |
| fc_obfuscation    | Обезличивание ПД                      |                             | pi         | ыт |     |   |
| fc_obfuscation_re | робезличивание ПД. Восстановление.    |                             | pi         | ыт |     |   |
| fc_oldpz          | Выгрузка переходника в ПЗ             |                             |            | ыт | (+) |   |
| fc_pd_report      | Количество ПД в системе               |                             |            | ыт |     |   |
| fc_prl_chk        | Сверка PRL                            |                             |            | ыт | (+) |   |
| fc_prognoz        | Прогноз выручки по данным ПК          | ОК Отмена Перенос строк >>> |            | ыт | (+) | - |

В скобках указывается верхний предел количества выгружаемых RM в файл EXCEL. Например, если требуется выгружать счета с количеством не более 150 RM в настройке необходимо прописать @MAX RM EXCEL(150).